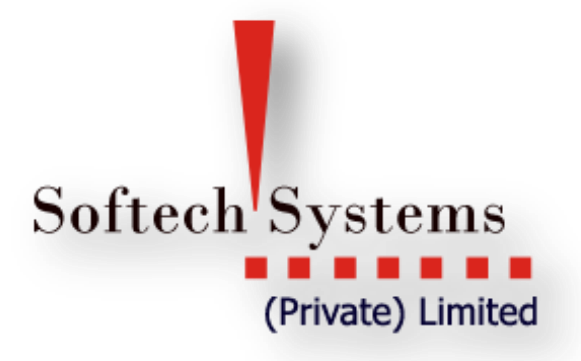

Custody Module User Guide

955-L Johor Town Phase-II, Lahore, Pakistan. Ph: +92-42-3529 0561-5 Fax: +92-42-3529 0569 Web: <u>http://www.softech.com.pk</u>

#### **Copyright Notice**

This document contains proprietary information, and is not intended for public distribution. No part of this document can be stored in any retrieval system or reproduced, copied, photocopied or translated by any means without prior written permission of 'Softech Systems (Pvt) Ltd'

#### Softech Systems (Pvt) Ltd

955 – L, Phase II,

Johar Town,

Lahore.

*Tel:* +92-42-5290562-4

Fax: +92-42-5290569

Web: http://www.softech.com.pk/

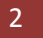

#### **Table of Contents**

| About this Document                       | 7  |
|-------------------------------------------|----|
| Audience                                  | 7  |
| Related Documents                         | 7  |
| Conventions                               | 7  |
| Custody Activity:                         | .1 |
| Announcements:                            | .2 |
| Custody System:                           | .2 |
| Shares Transaction Detail:                | .7 |
| Update CDC Balance File:                  | .7 |
| Custody Master:                           | .8 |
| Import: 1                                 | .9 |
| Import Bonus Activity File                | .9 |
| Listing: 2                                | 2  |
| Custody Activity 2                        | 2  |
| Announcements:                            | 3  |
| Announcement Client Wise                  | 3  |
| Announcement Security Wise                | .4 |
| Announcement Detail                       | 5  |
| Available Shares                          | 6  |
| Available Shares Summary Client Wise      | 6  |
| Available Shares Summary Security Wise 2  | 8  |
| Available Shares House Detail:            | 0  |
| Activity Reports                          | 1  |
| Custody Activity                          | 1  |
| Client Wise Transaction Ledger            | 2  |
| Shares Receipt Printing                   | 3  |
| Shares Receipt from Client (Folio Detail) | 3  |
| Shares Delivered to Client (Folio Detail) | 4  |
| Shares Receipt from Client to GSD         | 6  |
| Shares Receive Receipt Printing           | 7  |
| Shares Receive Printing                   | 8  |
| Custody Holding Value                     | 9  |
| Custody holding summary                   | 9  |

| Custody Cash Book Margin summary | . 40 |
|----------------------------------|------|
| Depository Reports               | . 42 |
| Depository Balance Comparison    | . 42 |
| Custody Net Shares Client Wise   | . 44 |
| Closing Rate Check List          | . 46 |
| Custody Dividend Client Wise     | . 47 |
| Custody Dividend Security Wise   | . 49 |
| Branch Wise Availability         | . 50 |
| Custody Share Valuation          | . 51 |

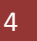

#### Table of figures

| -                                                              |      |
|----------------------------------------------------------------|------|
| Figure 1: Custody Activity                                     | . 11 |
| Figure 2:Announcements                                         | . 12 |
| Figure 3: System setting                                       | . 13 |
| Figure 4: Shares Transaction Detail                            | . 17 |
| Figure 5: Update CDC Balance File                              | . 18 |
| Figure 6: Custody Master                                       | . 18 |
| Figure 7: Import Bonus Activity File                           | . 20 |
| Figure 8: Custody Activity Parameter Form                      | . 22 |
| Figure 9: Custody Activity Report                              | . 22 |
| Figure 10: Announcement parameter form                         | . 23 |
| Figure 11: Announcement Report                                 | . 23 |
| Figure 12: Announcement Security wise parameter form           | . 24 |
| Figure 13: Announcement security wise report                   | . 24 |
| Figure 14: Announcement Detail                                 | . 25 |
| Figure 15: Available Shares Summary client wise parameter form | . 26 |
| Figure 16: Available shares client wise rep <mark>rot</mark>   | . 27 |
| Figure 17: Available Shares Security Wise parameter form       | . 28 |
| Figure 18: Available Shares Security wise report               | . 29 |
| Figure 19: Available Shares House Detail parameter form        | . 30 |
| Figure 20: Custody Activity parameter form                     | . 31 |
| Figure 21: Custody activity report                             | . 31 |
| Figure 22: Client wise Transaction Ledger parameter form       | . 32 |
| Figure 23: client wise transaction ledger report               | . 32 |
| Figure 24: Shares Receipt from client parameter form           | . 33 |
| Figure 25: Shares receipt from client report                   | . 34 |
| Figure 26: Shares delivered to client parameter from           | . 34 |
| Figure 27: Shares Receipt form Client to GSD parameter form    | . 36 |
| Figure 28: Shares Receipt form Client to GSD report            | . 37 |
| Figure 29: shares receive receipt parameter form               | . 37 |
| Figure 30: Shares Receive Recipet Report                       | . 38 |
| Figure 31: Shares Receive printing parameter from              | . 38 |
| Figure 32: Shares Receive Printing Report                      | . 39 |
| Figure 33: Custody Holding Summary parameter form              | . 39 |
| Figure 34: Custody Holding summary Report                      | . 40 |
| Figure 35: Custody Cash Book Margin Summary                    | . 40 |
| Figure 36: Custody Cash Book Margin Summary Reprot             | . 41 |
| Figure 37: Depository Balance Comparison parameter form        | . 42 |
| Figure 38: Depository comparison balance reprot                | . 43 |
| Figure 39: Custody Net Shares Client wise                      | . 44 |
| Figure 40: Custody net shares report                           | . 45 |
| Figure 41: Closing Rate check List                             | . 46 |
| Figure 42: closing rate check list report                      | . 47 |
| Figure 43: Custody dividend client wise parameter form         | . 47 |

#### **About this Document**

This document is all about the Custody module of the BackConnect Application. It describes how to setup the basic data, the tariff structures and configure the system default. It also describes the updating of custody, process of bill generation, and the reports.

This document does not explain the industry practices or the general concepts of the Custody management. It is assumed that the readers of this document and the users of the Custody system of the BackConnect already posses a strong working knowledge of the conventions used and the practices followed in this business.

This document also does not explain the general operations (saving, editing and deleting of records etc) and the common functions available in the system. To make you familiar about the basics of the BackConnect, kindly go through the 'BackConnect User Manual – Getting started' document.

#### **Document Composition**

This document is composed of three major segments. The first segment (Section 2 to 4) discusses about setting up and configuring the Custody module for daily operations. It contains:

- Defining the required data for custody movements;
- Setting up the tariff structure; and
- Configuring the system defaults for custody transactions.

#### Audience

The targeted audience of this document is the users of the Equity Trading and Settlement module of the *BackConnect* application

#### **Related Documents**

Every module has its own specific user ma<mark>nual</mark> tha<mark>t co</mark>vers the features and issues related with that business, while *Getting Started* is a must read document for all the users of this system.

The module wise documents available in the system are:

- User Manual Equity Trading and Settlement Module
- User Manual Custody Module
- User Manual GL Module

For Administrators there is an Administrators Guide and Installation Guide as well. Senior managers of the GL system are required to study the Administrators Guide (especially the Authority Management section) to properly setup the user access controls and the interfaces with other modules, if required.

#### Conventions

| Purpose                                                        |
|----------------------------------------------------------------|
| Name of application objects, e.g. menus, screens, buttons etc. |
| The text should be typed, or keyboard keys.                    |
| Name of other documents and sections.                          |
|                                                                |

Softech Systems Pvt. Ltd. | Confidential

\_imited

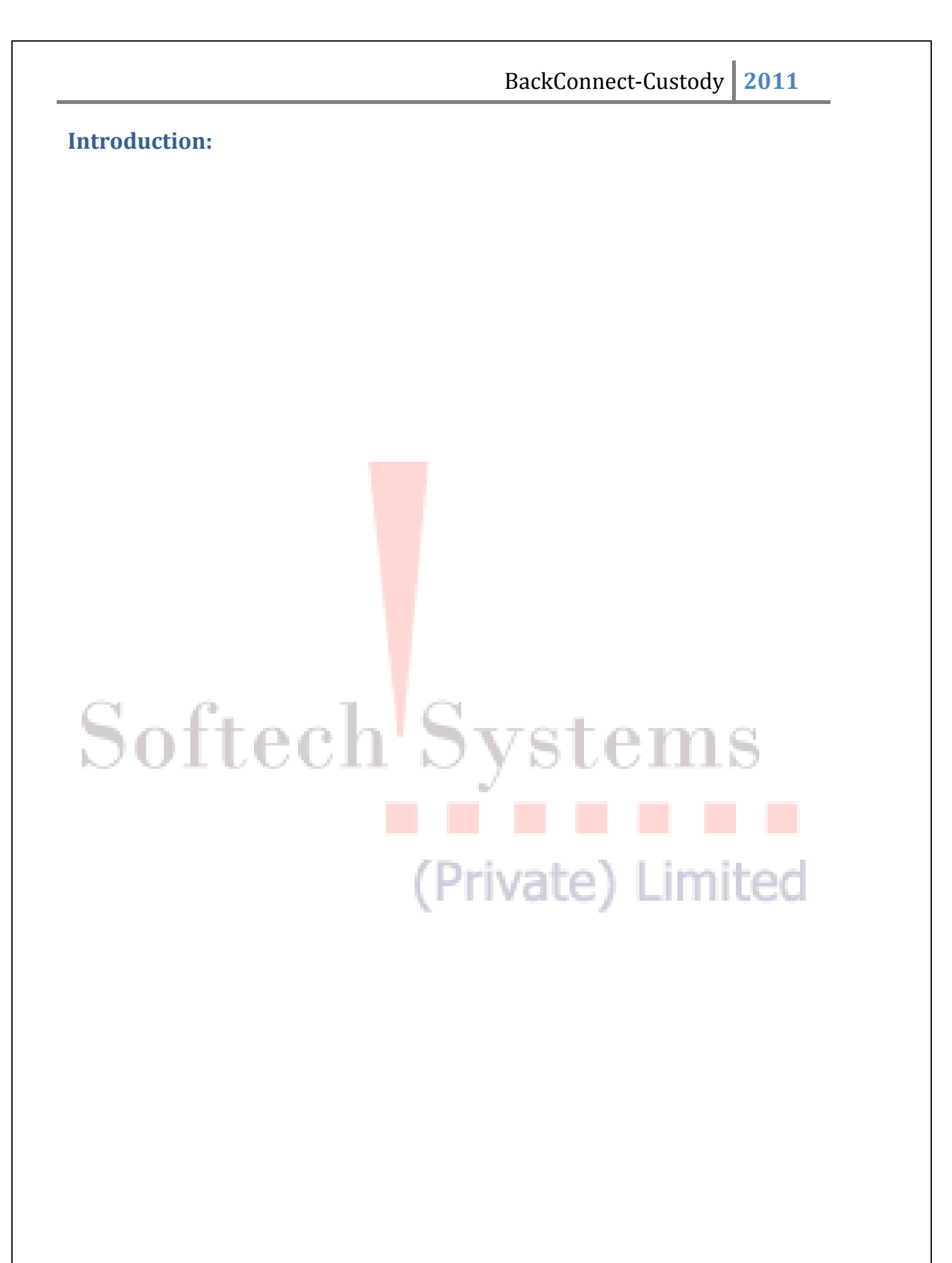

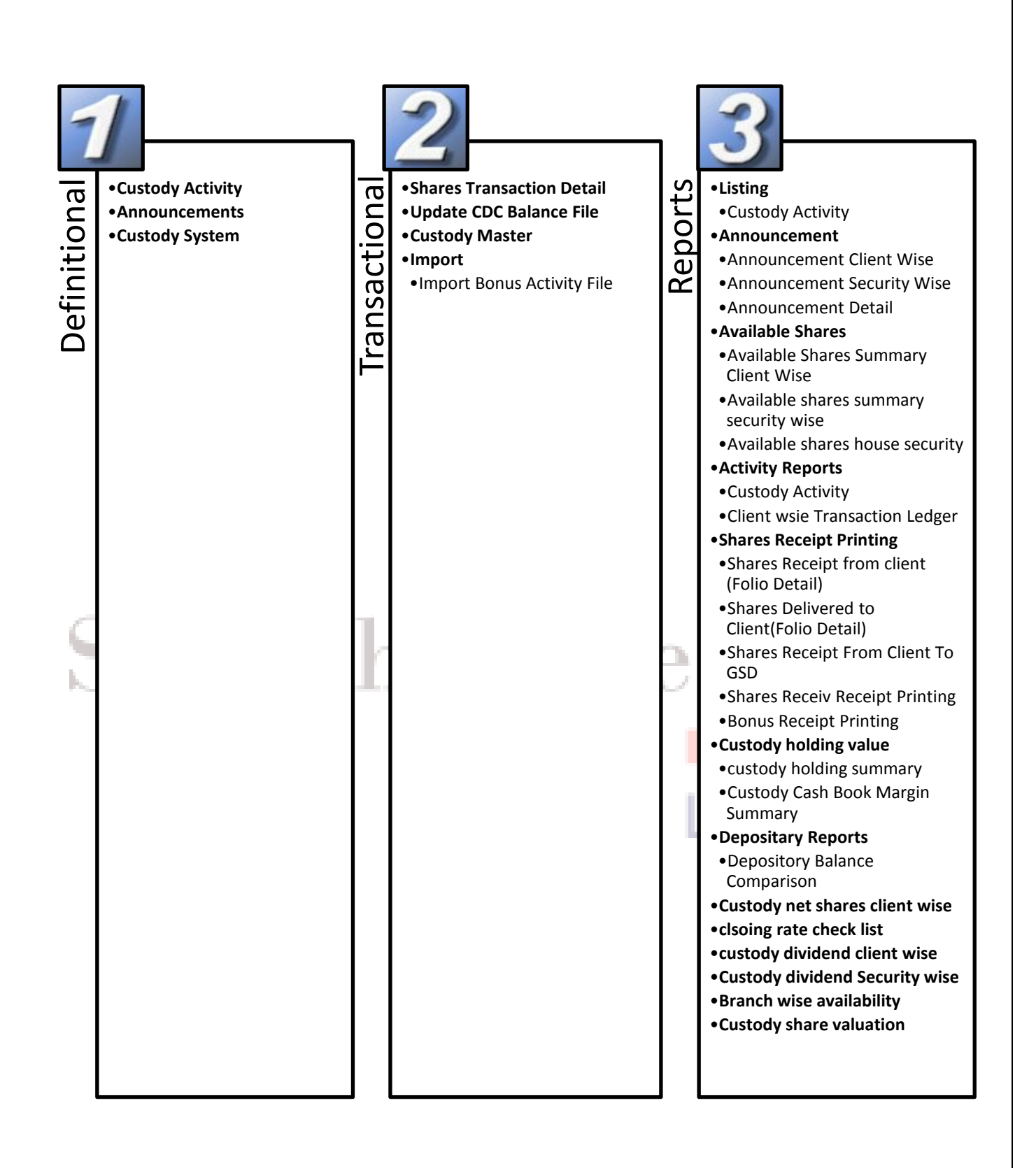

9

BackConnect-Custody 2011 **Definitional** Definitional Custody Activity Announcements Custody System Softech Systems (Private) Limited

#### **Custody Activity:**

|   | Definitions | Custody | Custody Activity |
|---|-------------|---------|------------------|
| 1 |             | _       |                  |

This screen is used to define and maintain the list of different activities in the Custody e.g. send to CDC, receive from client etc. List of already defined/existing records can be viewed and selected through LIST tab.

| Recor | d List Audit         |                        |                           |                     |
|-------|----------------------|------------------------|---------------------------|---------------------|
|       |                      |                        |                           |                     |
|       | Custody Activiry =   |                        |                           |                     |
|       | * Activity Code      | 002                    | * Activity                | OM SETTLEMENT (CDC) |
|       | * Short Name         | RSC                    | * Activity Group          | 01 CDC 💌            |
|       | * Equity / FIS       | EQUITY                 | * In / Out                | IN 💌                |
|       | Return Activity Code |                        | * CDC Actual Charges Rate | 0.0000              |
|       |                      | 🔽 Chargeable           |                           | Corporate Activity  |
|       |                      | Non Tradeable Activity |                           | Post                |

#### Figure 1: Custody Activity

Activities can be of type IN or OUT type. You can also associated the return activity codes, e.g. for IN type of activity, you can select an OUT type of activity as a return and vice versa

| Screen Explanation      | ech'Systems                                                                |
|-------------------------|----------------------------------------------------------------------------|
| Field                   | Function                                                                   |
| Activity Code           | A unique activity code                                                     |
| Activity                | Enter activity description in this field                                   |
| Short Name              | Give a short name to activity                                              |
| Activity Group          | Select from drop down list activity group                                  |
|                         | CDC: it will mark activity as CDC activity.                                |
|                         | Physical: it will mark activity as physical activity.                      |
| Equity/FIS              | Select equity or FIS form drop down list to market activity for respective |
|                         | business area                                                              |
| In/Out                  | Activities defined are either IN or OUT.                                   |
|                         | IN: shares are transferred in.                                             |
|                         | OUT: shares are transferred out.                                           |
| Return Activity Code    | Enter return activity code for corporate activities.                       |
| CDC Actual Charges Rate | Enter CDC actual charges rate                                              |
| Chargeable              | Check this box to make this activity chargeable                            |
| Corporate Activity      | Check this box to mark activity as corporate activity                      |
| Non Tradable Activity   | Check this box to make activity as non tradable                            |
| Post                    | Check to post the transaction                                              |

11

#### **Announcements**:

| Definitions | Custody | Announcements |  |
|-------------|---------|---------------|--|
|             |         | _             |  |

This screen in used to enter the announcements into the system. List of already defined/existing records can be viewed and selected through LIST tab.

| Announcement Definition          * Transaction Id       7       * Announcement Date       10/04/2008       * Symbol       PSO         * Start Book Closure       12/04/2008       * End Book Closure       16/04/2008       * Spot Date       17/05/2008         Spot Date till       20/05/2008       Right Share       0.00       Bonus Share       0.00         Premium       0.00       Year Ended       AGM Date       EDGM Date       Final         Dividend       0.0000       Year Ended       Right Symbol       EDGM Date       Final                                                                                                    | Recor | d List Audit         |            |                     |                                                        |                        |
|----------------------------------------------------------------------------------------------------|-------|----------------------|------------|---------------------|--------------------------------------------------------|------------------------|
| Announcement Definition  * Transaction Id  * Transaction Id  * Transaction Id  * Announcement Date 10/04/2008  * Symbol  * Symbol * Symbol * Symbol * Symbol * Symbol * Symbol * Symbol * Symbol * Symbol * Symbol * Symbol * Symbol * Symbol * Symbol * Symbol |       |                      |            |                     |                                                        |                        |
| * Transaction Id     * Announcement Date     10/04/2008     * Symbol     PS0     * Start Book Closure     12/04/2008     * End Book Closure     16/04/2008     * Spot Date     112/04/2008     * End Book Closure     16/04/2008     * Spot Date     17/05/2008     Right Share     0.00     Bonus Share     0.00     Premium     0.00     Year Ended     AGM Date      EDGM Date     Face Value     Right Symbol      Fight Symbol      Fight Symbol       | [     | Announcement Defin   | ition      |                     |                                                        |                        |
| * Start Book Closure 12/04/2008 * End Book Closure 16/04/2008 * Spot Date 17/05/2008     Spot Date till 20/05/2008 Right Share 0.00 Bonus Share 0.00     Premium 0.00     Premium 0.00     Year Ended Closure Final     Dividend 0.0000 Year Ended AGM Date     EDGM Date Face Value Right Symbol                                                                                                    |       | * Transaction Id     | 7          | * Announcement Date | 10/04/2008                                             | * Symbol PS0           |
| Spot Date till     20/05/2008     Right Share     0.00     Bonus Share     0.00       Premium     0.00     Interim     Final       Dividend     0.0000     Year Ended     AGM Date       EDGM Date     Face Value     Right Symbol                                                                                                    |       | * Start Book Closure | 12/04/2008 | * End Book Closure  | 16/04/2008                                             | * Spot Date 17/05/2008 |
| Premium     0.00     Interim     Final       Dividend     0.0000     Year Ended     AGM Date       EDGM Date     Face Value     Right Symbol                                                                                                    |       | Spot Date till       | 20/05/2008 | Right Share         | 0.00                                                   | Bonus Share 0.00       |
| Dividend     0.0000     Year Ended     AGM Date       EDGM Date     Face Value     Right Symbol                                                                                                    |       | Premium              | 0.00       |                     | <ul> <li>Interim / Final –</li> <li>Interim</li> </ul> | O Final                |
| EDGM Date Face Value Right Symbol                                                                                                    |       | Dividend             | 0.0000     | Year Ended          |                                                        | AGM Date               |
|                                                                                                    |       | EOGM Date            |            | Face Value          |                                                        | Right Symbol           |
|                                                                                                    |       | Discount             | 0.00       |                     | Active                                                 | Post                   |

Figure 2: Announcements

| Field                       | Function                                                            |
|-----------------------------|---------------------------------------------------------------------|
| Transaction Id              | An auto gen <mark>era</mark> ted unique ID                          |
| Announcement Date           | Date of anno <mark>u</mark> ncement                                 |
| Symbol                      | Select from LOV, symbol of security for which announcement is to be |
| Notto                       | inserted                                                            |
| Start Book Closure          | Enter start book closure date                                       |
| End book closure            | Enter end book closure date                                         |
| Spot date                   | Enter spot date                                                     |
| <mark>Spot date till</mark> | Enter spot date ending date                                         |
| Right share                 | Enter right shares announced by company                             |
| Bonus share                 | Enter bonus shares announced by company                             |
| Premium                     | Enter premium announced by company                                  |
| Interim/final               | Select interim announcement or final announcement by selecting      |
|                             | respective radio buttons                                            |
| Dividend                    | Enter per share dividend as announced by company                    |
| Year Ended                  | Enter year ended                                                    |
| AGM Date                    | Enter annual general meeting date                                   |
| EOGM Date                   | Enter extra ordinary general meeting date                           |
| Face value                  | Enter face value of shares                                          |
| Right Symbol                | Select from LOV, right share symbol                                 |
| Discount                    | Enter discount as announced                                         |
| Active                      | Check to make announcement active                                   |
| Post                        | Check to post the transaction                                       |

#### **Custody System:**

Definitions Custody Custody System

Softech Systems Pvt. Ltd. | Confidential

12

System defaults are some very basic information about the custody module of the application. It is very important to set the proper values in the system. System Defaults are either set by you or your administrator, or when you receive the software. Some of the default values can be changed at run time; however, most of the values are not changeable after the first setup, so it is very important to setup proper values at the first instance.

| Reco | rd Audit                            |                                                                      |   |
|------|-------------------------------------|----------------------------------------------------------------------|---|
|      |                                     |                                                                      |   |
|      | Custody System —<br>Custody Charges | Activity Groups                                                      |   |
|      | Phy. Balance                        | RE TRADING BROKERAGE CDC Balance SHARE TRADING BROKERAG              | 1 |
|      | Transaction SH                      | ARE TRADING BROKERAG Expense CDC CHARGES -HEAD 0 + Physical Physical | ] |
|      | Receive Activitie:                  |                                                                      |   |
|      | * CDC                               | RECEIVE FROM CUSTOMER(CDC)                                           | ] |
|      | * Bonus                             | RECEIVE BONUS(CDC) FROM CO                                           | ] |
|      | * Right                             | RECEIVE RIGHT LETTER FROM CO                                         |   |
|      | Delivery Activities                 | 3                                                                    |   |
|      | * Borrow S.E.                       | DELIVERED TO S.E. (EXPSOURE)CDC                                      | ] |
|      | * Transfer CDC                      | DELIVERED FOR TRANSFER (CDC)                                         | ] |
|      | * Pending                           | DELIVERED PENDING *Bank DELIVERED TO BANK(CDC)                       | ] |
|      | Withdrawal                          | DELIVERED SHARES FOR WITHDRAWAL                                      |   |
|      | * Custody Area                      | Custody   * Custody Dept. EQUITY SALES                               | ] |
| 6    | * Company Ordinance                 | 1982-COMPANY ORDINANCE * GL Book Type Custody Book                   | ] |
| 1    | * GL Trans. Type                    | NORMAL ENTRIES   Post                                                |   |
| C    | OL                                  | LOOH D YSLOHIS                                                       |   |

Figure 3: System setting

The Custody System screen has four sections.

| Custody Charges                                                                                        | In Custody Charges you can associate different type of Charges with the Expenses you have defined in the Custody Expense Master Screen. |  |
|----------------------------------------------------------------------------------------------------|----------------------------------------------------------------------------------------------------|--|
| Receive Activities                                                                                     | In Receive Activities you can associate different type of 'IN' activities that you                                                      |  |
|                                                                                                    | have defined in Custody Activity Screen.                                                                                                |  |
|                                                                                                    |                                                                                                    |  |
| <b>Delivery Activities</b> In Delivery Activities you can associate different type of 'OUT' activities |                                                                                                    |  |
|                                                                                                    | have defined in the Custody Activity Screen.                                                                                            |  |
|                                                                                                    |                                                                                                    |  |
| General Section                                                                                        | In general section you can define the transaction type and book type of Custody                                                         |  |
|                                                                                                    | bill, and the department and business area of the custody department i.e. which                                                         |  |
|                                                                                                    | department and business area respectively maintains the custody.                                                                        |  |
|                                                                                                    |                                                                                                    |  |

**Custody Charges** 

| <ul> <li>Custody Chai</li> </ul> | ges                    |             |                  |         |
|----------------------------------|------------------------|-------------|------------------|---------|
| Phy. Balance                     | HARE TRADING BROKERAGE | CDC Balance | SHARE TRADING BP | OKERAG  |
| Transaction                      | SHARE TRADING BROKERAG | Expense     | CDC CHARGES      | -HEAD 0 |

| Field        | Function                                         |  |
|--------------|--------------------------------------------------|--|
| Phy. Balance | Select from LOV physical balance custody charges |  |
| CDC Balance  | Select from LOV, CDC balance custody charges     |  |
| Transaction  | Select from LOV, transaction                     |  |
| Expense      | Select from LOV, expense                         |  |

| — Activity | Groups   |   |
|------------|----------|---|
| * CDC      | CDC      | - |
| * Physical | Physical | - |

| Field    | Function                                                                                      |
|----------|-----------------------------------------------------------------------------------------------|
| CDC      | Select CDC from drop down list, by default when system is delivered it is configured and      |
|          | disabled so user can not change it                                                            |
| Physical | Select Physical from drop down list, by default when system is delivered it is configured and |
|          | disabled so user can not chan <mark>ge it</mark>                                              |

**Receive Activities:** 

Enter default system receive activities

1.00

| Receive Activitie | RECEIVE FROM CUSTOMER(CDC)   | ▼ * Physical   | RECEIVE FROM CUSTOMER(PHYSICAL) | <b>_</b> |
|-------------------|------------------------------|----------------|---------------------------------|----------|
| * Bonus           | RECEIVE BONUS(CDC) FROM CO   | Physical Bonus | RECEIVED BONUS (PHYSICAL)       | •        |
| * Right           | RECEIVE RIGHT LETTER FROM CO | •              |                                 |          |
|                   |                              |                |                                 |          |

|                    | Libra a la la sum a di a sua a a      |
|--------------------|---------------------------------------|
| Field              | Function                              |
| CDC                | Enter CDC Receive activity            |
| Physical           | Enter physical receive activity       |
| Bonus              | Enter bonus receive activity          |
| Physical Bonus     | Enter physical bonus receive activity |
| Right              | Enter right receive activity.         |
| Deliver activities | (Private) Limited                     |
|                    |                                       |

This section is used to define default delivery activities of custody

| <ul> <li>Delivery Activities</li> </ul> | -                               |   |                 |                                  |   |
|-----------------------------------------|---------------------------------|---|-----------------|----------------------------------|---|
| * Borrow S.E.                           | DELIVERED TO S.E. (EXPSOURE)CDC | • | * Transfer Phy. | DELIVERED FOR TRANSFER(PHYSICAL) | • |
| * Transfer CDC                          | DELIVERED FOR TRANSFER (CDC)    | • | * Verifying     | DELIVERED FOR VERIFICATION       | • |
| * Pending                               | DELIVERED PENDING               | • | * Bank          | DELIVERED TO BANK(CDC)           | • |
| Withdrawal                              | DELIVERED SHARES FOR WITHDRAWAL | • |                 |                                  |   |

| Field         | Function                                         |  |
|---------------|--------------------------------------------------|--|
| Borrow S.E.   | Enter deliver activity for borrow stock exchange |  |
| Transfer Phy. | Select deliver activity for physical transfer    |  |
| Transfer CDC  | Select deliver activity fro CDC transfer         |  |
| Verifying     | Select deliver activity for verification         |  |
| Pending       | Select deliver activity for pending status       |  |
| Bank          | Select deliver activity for bank                 |  |

Withdrawal Select deliver activity for withdrawal

#### **General Activities:**

This section defines general activities for custody.

| * Custody Area Custody                     | * Custody Dept. EQUITY SALES |
|--------------------------------------------|------------------------------|
| * Company Ordinance 3982-COMPANY ORDINANCE | * GL Book Type Custody Book  |
| * GL Trans. Type NORMAL ENTRIES            | V Post                       |

| Field             | Function                              |  |
|-------------------|---------------------------------------|--|
| Custody           | Select custody area                   |  |
| Custody Dept.     | Select custody department             |  |
| Company Ordinance | Enter company <mark>ordinan</mark> ce |  |
| GL Book Type      | Select GL book t <mark>ype</mark>     |  |
| GL Trans. Type    | Select Transaction type               |  |
| Post              | Check to post                         |  |

#### Transactional

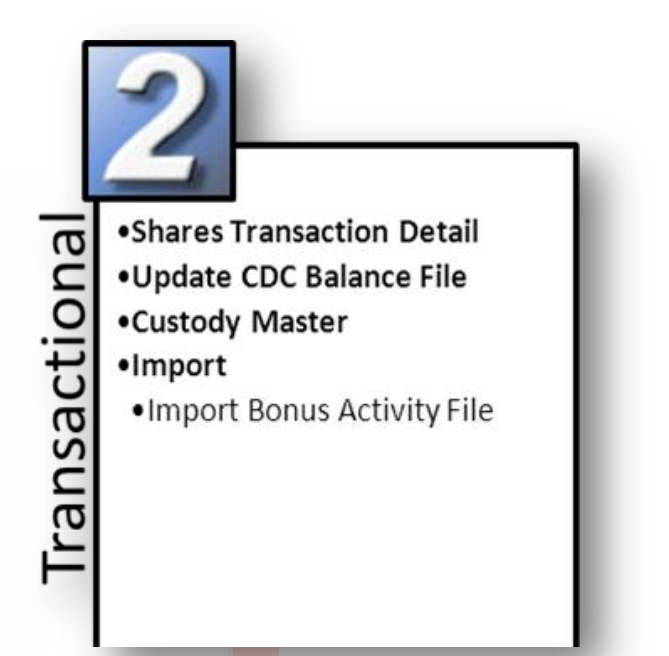

#### **Shares Transaction Detail:**

| $\geq$ | Transactions | Custody | Announcements |
|--------|--------------|---------|---------------|
| -      |              | _       | _             |

This is used to enter shares transaction detail in the system. This screen can be accessed from given navigation as well as it can be called from custody master.

| Record | d List Audit                    |          |                         |    |
|--------|---------------------------------|----------|-------------------------|----|
|        | Custody Physical Shares Receive | d Detail |                         |    |
|        | * Folio # 000000001             |          | Certificate Folio 55075 |    |
|        | * Transaction ID                | 467      | Volume 70               |    |
|        | Certificate No From             | 1        | Certificate No To       | 1  |
|        | Distinct No From                |          | Distinct No To          | 69 |
|        | No. of Cert.                    | 1        | No. of Shares           |    |
|        | ,<br>▼ Post                     |          |                         |    |
|        |                                 |          |                         |    |
|        |                                 |          |                         |    |

Figure 4: Shares Transaction Detail

| Field               | Function                                                                          |  |  |  |  |  |
|---------------------|-----------------------------------------------------------------------------------|--|--|--|--|--|
| Folio #             | An auto generated unique next available folio number will be populated in this    |  |  |  |  |  |
| CC                  | field,                                                                            |  |  |  |  |  |
| Certificate Folio   | Enter certificate folio number                                                    |  |  |  |  |  |
| Transaction ID      | Enter transaction id from LOV, it will be entered automatically if this screen is |  |  |  |  |  |
|                     | called from Custody Master screen but user have to select transaction id if it is |  |  |  |  |  |
|                     | accessed through navigation given above.                                          |  |  |  |  |  |
| Volume              | Enter volume of sha <mark>res received</mark>                                     |  |  |  |  |  |
| Certificate No From | Enter starting number of certificates                                             |  |  |  |  |  |
| Certificate No To   | Enter ending number of certificates                                               |  |  |  |  |  |
| Distinct No From    | Enter distinct starting number                                                    |  |  |  |  |  |
| Distinct No To      | Enter distinct ending number                                                      |  |  |  |  |  |
| No. of Cert.        | Enter number of certificates                                                      |  |  |  |  |  |
| No. of Shares       | Enter number of shares                                                            |  |  |  |  |  |
| Post                | Check to post the transaction.                                                    |  |  |  |  |  |

#### **Update CDC Balance File:**

| Transactions | Custody | Update CDC Balance File |
|--------------|---------|-------------------------|
|              |         | _                       |

This file imports the positions from the CDC Balance file. You can then compare your house and CDC positions by viewing the CDC Balance Comparison report

BackConnect-Custody 2011 \DOCUMENTS AND SETTINGS\ALLSHOAIB\DESKTOP\TRADE File Name Update <u>C</u>lose Browse Figure 5: Update CDC Balance File Field Function Browse Press this button to navigate to import file Update Press this button to start importing file Press this button to close windows. Close **Custody Master:** Transactions Custody **Custody Master** 

This screen is used to enter and maintain the custody transactions. All custody activities in the system are entered through this screen.

| R        | ecord List Audit           |        |
|----------|----------------------------|--------|
| C        |                            |        |
| <b>N</b> | Custody Master Record      | 21     |
| NU.      | * ID 637 * Date 03/05/2011 | 0      |
|          | * Client Code Client Name  |        |
|          | * Branch KARACHI  Symbol   |        |
|          | Security Sector            |        |
|          | * Activity * In / Out IN   | han al |
|          | Quantity                   | rea    |
|          | * Registered 0             | LUUU   |
|          | Book Closing Remarks       |        |
|          | Post Shares Detail         |        |

Figure 6: Custody Master

This screen has four major sections; these are Custody Master Record, Equity Billing, Custody Billing, and Net Custody Position.

**Custody Master Record** section contains all the fields that could be updated from the screen. All these fields are related to the insertion of custody transaction in the system.

**Equity Billing** section contains the information related to the Equity Bill attached with the respective transaction.

**Custody Billing** section contains the information related to the Custody Bill attached with the respective transaction.

**Net Custody Position** section tells the "Net Custody Position of the Selected Client against the security in the record".

Field Function ID Unique auto increment primary key Enter date of transaction, by default system date appears in most of date fields Date **Client Code** Select form LOV, client to enter its transaction Client Name As client code is selected its name will auto populate in this field. Branch Select from drop down branch of client Symbol Select from LOV, security to enter its transaction for selected client. Security As symbol is selected security will auto populate in this field Alternatively, user can enter security from LOV and its symbol will auto populate Sector Sector of security will auto populate in this field. It is disabled. Activity Select activity from drop down list of the transaction In/Out Select as transaction either IN or OUT type Quantity Registered Enter registered quantity of shares **Un-Registered** Enter un-registered quantity of shares Book Closing Select from LOV, book closing Remarks Enter remarks to attach them with transaction Post Check to post the transaction Shares Details Press this button to open shares details to attach shares detail information with transaction.

All the information in the Billing sections is un-editable and if the information related to billing is attached with the record then the Custody Master Record section also becomes un-editable

#### Import:

| Import:<br>Import Bonus Activit | v File  | $\mathbf{Sv}$ | ste    | ms                         |           |
|---------------------------------|---------|---------------|--------|----------------------------|-----------|
| Transactions                    | Custody | <u> </u>      | Import | Import Bonus Activity File | $\supset$ |

This screen is used to import bonus shares activity file.

(Private) Limited

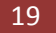

BackConnect-Custody 2011 Import Bonus Activity File File Name ----Transaction Date 12/05/2011 Execute % Invalid Records Status Reason Line #. **v** + + + Path -----Export Note: File Format : "Client\_Name","CDC\_Group\_Code","Symbol","Bonus Share"

#### Figure 7: Import Bonus Activity File

| Field                   | Function                                                                                         |  |  |  |  |
|-------------------------|--------------------------------------------------------------------------------------------------|--|--|--|--|
| File name               | Press button besid <mark>es</mark> this field to navigate to file to be imported, file format of |  |  |  |  |
|                         | imported file is giv <mark>en</mark> at the bottom of screen                                     |  |  |  |  |
| Transaction Date        | Enter transaction date                                                                           |  |  |  |  |
| Execute                 | Press this button to start importing file in to the system                                       |  |  |  |  |
| Invalid Records: record | Is that could not be imported will appear in this grid with proper reason as why                 |  |  |  |  |
| these could not be imp  | orted.                                                                                           |  |  |  |  |
| Line #                  | Line number where record exists that could not be uploaded on file                               |  |  |  |  |
| Status                  | Status either Duplicate or Invalid will populate                                                 |  |  |  |  |
| Reason                  | Reason as why particular record could not be entered in this system                              |  |  |  |  |
| Path                    | Select path where user want to export errors of records that could not be                        |  |  |  |  |
|                         | imported in file                                                                                 |  |  |  |  |
| Export                  | Press this button to export errors.                                                              |  |  |  |  |

#### Reports

#### Listing eport Custody Activity Announcement •Announcement Client Wise Announcement Security Wise Announcement Detail Available Shares Available Shares Summary Client Wise • Available shares summary security wise Available shares house security Activity Reports Custody Activity • Client wsie Transaction Ledger Shares Receipt Printing • Shares Receipt from client (Folio Detail) Softe Shares Delivered to $\mathbf{ems}$ Client(Folio Detail) • Shares Receipt From Client To GSD Shares Receiv Receipt Printing Bonus Receipt Printing Custody holding value Limited custody holding summary Custody Cash Book Margin Summary Depositary Reports Depository Balance Comparison Custody net shares client wise clsoing rate check list custody dividend client wise •Custody dividend Security wise Branch wise availability Custody share valuation

#### Listing:

#### Custody Activity

| > Reports | Custody | Listing | Custody Activity |
|-----------|---------|---------|------------------|
|           | _       |         | _                |

This report is used to print listing of all custody activities defined in the system. User can enter filter criteria to filter particular type of custody activities.

#### Parameter Form:

| Activity Group | ALL                                     |
|----------------|-----------------------------------------|
|                |                                         |
| From Activity  | RECEIVE FROM SETTLEMENT (PHYSICAL)      |
|                |                                         |
| To Activity    | RECEIVE PHYSICAL SHARES FROM WITHDRAWAL |
|                |                                         |
|                |                                         |
|                | <u>Print</u> <u>Cancel</u>              |
|                |                                         |

#### Figure 8: Custody Activity Parameter Form

| Function                                                                        |  |  |
|---------------------------------------------------------------------------------|--|--|
| Select activity group to print activities of that particular group only         |  |  |
| CDC: it will select activities of CDC group only.                               |  |  |
| Physical: It will filter activities of physical group only.                     |  |  |
| User can give range of activities to print. Select form drop down list starting |  |  |
| activity range                                                                  |  |  |
| Select ending range to print that particular range in report.                   |  |  |
| Check this box to sort report according to activity code                        |  |  |
| Or user can Check this box to sort report activity name wise                    |  |  |
|                                                                                 |  |  |

#### Screenshot:

|                           | Softech Systems (Pvt) Ltd.<br>Custody Activity Listing |                                                                 |                         |                  |       |            |        |           |                                      |                                 |                      |
|---------------------------|--------------------------------------------------------|-----------------------------------------------------------------|-------------------------|------------------|-------|------------|--------|-----------|--------------------------------------|---------------------------------|----------------------|
| Activit<br>From<br>To Act | ty Group<br>Activity Code<br>tivity Code               | ALL<br>001 RECEIVE FROM SETTLEMEN<br>044 RECEIVE PHYSICAL SHARE | T (PHYSICA<br>S FROM WI | NL)<br>THDRAVVAL |       |            |        |           | Page 1<br>User Id:<br>Date:<br>Time: | of 2<br>ADMI<br>12/05/<br>02:42 | N<br>/2011<br>:22 PM |
| Activity                  | / Acti                                                 | vity                                                            | Short                   | Activity Group   | In Or | Chargeable | Equity | Corporate | Return                               | Cdc Actual                      | Post                 |
| Code                      |                                                        |                                                                 | Name                    |                  | Out   |            | Fis    | Activity  | Activity Code                        | Charges                         | rost                 |
| 001                       | RECEIVE FROM SET                                       | TLEMENT (PHYSICAL)                                              | RSP                     | Physical         | 1     | 0          | E      | 0         |                                      | 0.00                            | 1                    |
| 002                       | RECEIVE FROM SET                                       | TLEMENT (CDC)                                                   | RSC                     | CDC              | 1     | 1          | E      | 0         |                                      | 0.00                            | 1                    |
| 003                       | RECEIVE FROM OTH                                       | IER (PHYSICAL)                                                  | ROP                     | Physical         | 1     | 0          | E      | 0         |                                      | 0.00                            | 1                    |
| 004                       | RECEIVED BONUS (                                       | PHYSICAL)                                                       | RBP                     | Physical         | 1     | 0          | E      | 0         |                                      | 0.00                            | 1                    |
| 005                       | RECEIVE BONUS(CE                                       | C) FROM CO                                                      | RBC                     | CDC              | 1     | 0          | E      | 0         |                                      | 0.00                            | 1                    |
| 006                       | RECEIVE CERTIFICA                                      | TE AFTER EXCHANG(RAL)                                           | RE                      | Physical         | 1     | 0          | E      | 0         |                                      | 0.00                            | 1                    |
| 007                       | RECEIVED FROM BA                                       | NK(CDC)                                                         | RBN                     | CDC              | 1     | 1          | E      | 0         |                                      | 5.00                            | 1                    |
| 008                       | RECEIVE FROM BAN                                       | IKS(PHYSICAL                                                    | BNC                     | Physical         | 1     | 0          | E      | 1         |                                      | 0.00                            | 1                    |
| 009                       | RECEIVE FROM S.E.                                      | EXPOSURE (CDC)                                                  | RKC                     | CDC              | 1     | 0          | E      | 1         |                                      | 0.00                            | 1                    |
| 010                       | RECEIVE FROM FIS(                                      | PHYSICAL)                                                       | RFP                     | Physical         | 1     | 0          | F      | 0         |                                      | 0.00                            | 1                    |
| 012                       | RECEIVE RIGHT LET                                      | TER FROM CO                                                     | RIG                     | Physical         | 1     | 0          | E      | 0         |                                      | 0.00                            | 1                    |

#### Figure 9: Custody Activity Report

#### **Announcements:**

#### **Announcement Client Wise**

|     | Reports | Custody | Announcement | Announcement Client Wise |
|-----|---------|---------|--------------|--------------------------|
| - 1 |         |         |              | _                        |

This report displays the announcements of the current day grouped by clients, so you can see the effected clients on that particular day. In parameter form you can filter the data on the basis of date, client and securities.

#### **Parameter Form:**

| Client ALL    | _                 |
|---------------|-------------------|
| Security Name | As On: 12/05/2011 |
|               | Print Cancel      |
|               |                   |

Figure 10: Announcement parameter form

| Field         | Function                                                                     |
|---------------|------------------------------------------------------------------------------|
| Client        | Select from LOV, client to print announcements of that particular client.    |
| Security Name | Select from LOV, security to print announcements of that particular security |
| As On         | Enter date to get announcements of that particular date.                     |
| NOI           | leun systems                                                                 |
| Scroonshot    |                                                                              |

#### Screenshot:

| A                                 | 02022000   |     |                  | Softec<br>Custody | <b>h Syste</b><br>Announcer | <b>ms (Pvt)</b><br>nent - Client | ) <b>Ltd.</b><br>t Wise |                       |                     |          | Page 1                     | of 1     |                                   |
|-----------------------------------|------------|-----|------------------|-------------------|-----------------------------|----------------------------------|-------------------------|-----------------------|---------------------|----------|----------------------------|----------|-----------------------------------|
| As on :<br>Security :<br>Client : | ALL<br>ALL |     |                  |                   |                             |                                  |                         |                       |                     |          | User Id:<br>Date:<br>Time: | :        | ADMIN<br>12/05/2011<br>02:48:52 P |
| ecurity Name                      |            | Net | Phy<br>Tradeable | CDC<br>Tradeable  | Registered                  | Un<br>Registered                 | Corp. Act.              | Start Book<br>Closure | End Book<br>Closure | Dividend | Right Share                | Bonus Sh | hare Zaka<br>Statu                |
|                                   |            |     |                  |                   | End of F                    | Report                           |                         |                       |                     |          |                            |          |                                   |

**Figure 11: Announcement Report** 

|       |                       |          |                        | E | BackConnect-( | Custo         | ody <b>2011</b>            |           |
|-------|-----------------------|----------|------------------------|---|---------------|---------------|----------------------------|-----------|
| Annou | ncement Se<br>Reports | curity V | <b>Vise</b><br>Custody |   | Announcement  | $\rightarrow$ | Announcement Security Wise | $\supset$ |

This report displays the announcements of the current day grouped by securities, so you can see the effected securities on that particular day. In parameter form you can filter the data on the basis of client and securities.

#### Parameter Form:

| Client ALL    |                   |
|---------------|-------------------|
| Security Name | As On: 12/05/2011 |
|               | Print Cancel      |

Figure 12: Announcement Security wise parameter form

| eld                                               | Function                                                                                                    |
|---------------------------------------------------|----------------------------------------------------------------------------------------------------|
| ient                                              | Select form LOV, c <mark>lien</mark> t to filter report for that particular client                                                           |
| ecurity Name                                      | Select from LOV, security to filter report for that particular security                                                                      |
| son                                               | Enter date to filter report for that particular date                                                                                         |
| reenshot:                                         | ech'Systems                                                                                                    |
| As On: 01/01/2008<br>Security: ALL<br>Client: ALL | Softech Systems (Pvt) Ltd.<br>Custody Announcement - Security Wise<br>Page 1 of 1<br>User Id: ADMIN<br>Date: 12/05/2011<br>Time: 02:51:09 PM |
| Client Name                                       | Net Phy CDC Registered Un Registered Corp. Act. Start Book End Book Dividend Right Share Bonus Share Zakat<br>Tradeable Tradeable Status     |
|                                                   | End of Penort                                                                                                    |

Figure 13: Announcement security wise report

|     |             |       | <br>BackConnect-Custody 201 |  |  |  |  |
|-----|-------------|-------|-----------------------------|--|--|--|--|
|     | _           |       |                             |  |  |  |  |
| nno | uncement De | etail |                             |  |  |  |  |

In this report you can view all the announcements grouped by securities. In Parameter form you can filter the data on the basis of date range for announcement date and security (single or all).

#### Parameter Form:

| From 12/05/2011   | To 12/05/2011 |
|-------------------|---------------|
| Security Name ALL |               |
|                   | Print Cancel  |
|                   |               |

Figure 14: Announcement Detail

| Field         | Function                                                                |
|---------------|-------------------------------------------------------------------------|
| From          | Enter start date of range to filter report for that particular range    |
| То            | Enter end date of range to filter report for that particular range      |
| Security Name | Select form LOV, security to filter report for that particular security |

### Screenshot: Softech Systems (Private) Limited

#### **Available Shares**

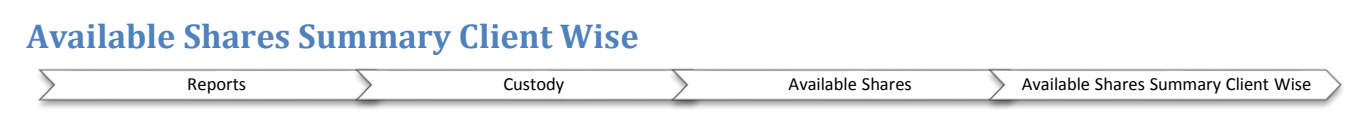

This report displays the quantity of all shares available in the custody. The list is grouped on clients and you can view the quantity of shares in custody of each client. In Parameter form you can filter the list on the basis of the date, the client and security.

#### Parameter Form:

| As On          | 12/05/2011               |                     |                |           |               |
|----------------|--------------------------|---------------------|----------------|-----------|---------------|
| Branch         | ALL                      | Trader              | ALL            | 3         |               |
| Client Nature  | ALL                      | Client              | ALL            |           |               |
| Security Name  | ALL                      | Executive           | ALL            |           |               |
| CDC/Phy Option | ALL                      | Client wise sorting | CLIENT CODE    | 3         |               |
|                | Consolidate Position     | Report Type         | Continuous _   | 3         |               |
|                | C Exclude Member Clients |                     | F Short Sell   |           |               |
|                |                          | Print Cancel        |                |           |               |
| Soft           | igure 15: Available Sha  | ares Summary clie   | ent wise param | eter form | $\mathbf{1S}$ |
|                |                          | 100                 | (              |           |               |

| Field                  | Function                                                                                                    |
|------------------------|----------------------------------------------------------------------------------------------------|
| As On                  | Enter date to filter report for that particular date                                                                     |
| Branch                 | Select from drop down list, branch to filter report for that particular branch                                           |
| Trader                 | Select from drop down list, trader to filter report for that particular trader                                           |
| Client Nature          | Select from drop down client nature (individual, join, institutional) to filter report for that particular client nature |
| Client                 | Select form LOV, client to filter report for that particular client                                                      |
| Security Name          | Select form LOV, security to filter report for that particular security                                                  |
| Executive              | Select form LOV, executive to filter executive clients                                                                   |
| CDC Phy. option        | Select CDC or physical to filter report for that particular group                                                        |
| Client Wise Sorting    | Select client wise sorting either client code or CDC code to sort the report                                             |
| Consolidate Position   | Check this box to print individual client report with consolidated position                                              |
| Report Type            | Continuous: it will print report client wise in continuous basis                                                         |
|                        | One client per page: it will print report once client per page wise.                                                     |
| Exclude Member Clients | Check this box to exclude member clients                                                                                 |
| Short Sell             | Check this box to include short sell transactions in report                                                              |

#### Screenshot:

| <b>As On :</b> 12/05/2                              | 711       |                 |       | ;                | Soffeci<br>Availa | n System<br>ble Shares     | IS (PVI<br>Client W | ) Lta.<br>'ise |                |               |                 |                 | Page 1 o                   | of 8                |                           |
|-----------------------------------------------------|-----------|-----------------|-------|------------------|-------------------|----------------------------|---------------------|----------------|----------------|---------------|-----------------|-----------------|----------------------------|---------------------|---------------------------|
| Security: ALL<br>Client: ALL<br>CDC/Phy Option: ALL |           |                 |       |                  |                   | Branch: ALL<br>Trader: ALL |                     |                |                |               |                 |                 | User Id:<br>Date:<br>Time: | ADN<br>12/0<br>03:1 | ain<br>15/2011<br>8:36 PM |
| Security Name                                       | Amount    | Closing<br>Rate | Net   | Phy<br>Available | Cdc<br>Available  | Registered                 | Un Reg.             | Bank<br>Reg    | Un Bank<br>Reg | Borrow<br>Kse | Transfer<br>Phy | Transfer<br>Cdc | Verifying                  | Pending             | CDC<br>Withdrawal         |
| Client: 00344 TEST41                                |           |                 |       |                  |                   | CDC Code :                 |                     |                |                |               |                 |                 |                            |                     |                           |
| KO HINOOR GENERTEK LIMITED                          | spana     | 10.000          | 500   | 0                | 500               | 0                          | 0                   | 0              | 0              | 0             | 0               | 0               | 0                          | 0                   | 0                         |
| Sub Total                                           | 5,000.00  |                 | 500   | 0                | 500               | 0                          | 0                   | 0              | 0              | 0             | 0               | 0               | 0                          | 0                   | 0                         |
| Client: 0SHOR0SHOR                                  |           |                 |       |                  |                   | CDC Code :                 |                     |                |                |               |                 |                 |                            |                     |                           |
| AZGARD NINE LTD (LEGLER<br>NAFEES DENIID            | 17,580.00 | 11.9200         | 1,500 | 1,500            | ٥                 | 0                          | 1,500               | 0              | D              | 0             | D               | 0               | 0                          | 0                   | 0                         |
| 12                                                  | 12,000,00 | 12.000          | 1,000 | 1,000            | 0                 | 0                          | 1,000               | 0              | 0              | 0             | 0               | 0               | 0                          | 0                   | 0                         |
| PAKISTAN<br>TELECOMMUNICATION<br>COMPANY LTD        | 19,400,00 | 19.4000         | 1,000 | ٥                | 1,000             | D                          | D                   | ٥              | 0              | ٥             | 0               | 0               | 0                          | ٥                   | 0                         |
| RAVIRAYON                                           | தற்றைய    | 10.000          | 500   | 500              | 0                 | 0                          | 500                 | 0              | 0              | 0             | 0               | 0               | 0                          | 0                   | 0                         |
| Sub Total                                           | 54,280.00 |                 | 4,000 | 3,000            | 1,000             | 0                          | 3,000               | 0              | 0              | 0             | 0               | 0               | 0                          | 0                   | 0                         |

Figure 16: Available shares client wise report

|                                        | 2011 |
|----------------------------------------|------|
| Available Shares Summary Security Wise |      |

This report displays the quantity of all shares available in the custody. The list is grouped on securities and you can view the quantity of shares in custody irrespective of clients. In Parameter form you can filter the list on the basis of the date, the client and security.

#### **Parameter Form:**

1 C.

| As On:         | 12/05/2011             |                          |               |   |
|----------------|------------------------|--------------------------|---------------|---|
| Branch         | ALL                    | Trader                   | ALL           | ] |
| Client Nature  | ALL 💌                  | Client                   | ALL           |   |
| Security Name  | ALL                    | Executive                | ALL           |   |
| CDC/Phy Option | ALL 🔽                  | Security wise<br>Sorting | SECURITY CODE | ] |
|                | Exclude Member Clients |                          | F Short Sell  |   |
|                |                        | Print Cance              |               |   |

Figure 17: Available Shares Security Wise parameter form

| SOLL                   | een'sveteme                                                                                                    |
|------------------------|----------------------------------------------------------------------------------------------------|
| Field                  | Function                                                                                                    |
| As On                  | Enter date to filter report for that particular date                                                                                                   |
| Branch                 | Select from dro <mark>p d</mark> own <mark>list,</mark> bran <mark>ch t</mark> o filt <mark>er r</mark> epor <mark>t for</mark> that particular branch |
| Trader                 | Select from drop down list, trader to filter report for that particular trader                                                                         |
| Client Nature          | Select from drop down client nature (individual, join, institutional) to filter                                                                        |
|                        | report for that particular client nature                                                                                                    |
| Client                 | Select form LOV, client to filter report for that particular client                                                                                    |
| Security Name          | Select form LOV, security to filter report for that particular security                                                                                |
| Executive              | Select form LOV, executive to filter executive clients                                                                                                 |
| CDC Phy. option        | Select CDC or physical to filter report for that particular group                                                                                      |
| Security Wise Sorting  | Security code: select to sort report security cord wise                                                                                                |
|                        | Security Name: select to sort report security name wise                                                                                                |
| Exclude Member Clients | Check this box to exclude member clients                                                                                                    |
| Short Sell             | Check this box to include short sell transactions in report                                                                                            |

#### Screenshot:

|                                                       |                                 |               |       | Soi<br>A         | ftech S<br>vailable | <b>System</b> :<br>Shares - S | <b>s (Pvt)</b><br>ecurity V | Ltd.<br>⁄ise |                |               |                 | Page               | e 1 of             | 7                   |                          |
|-------------------------------------------------------|---------------------------------|---------------|-------|------------------|---------------------|-------------------------------|-----------------------------|--------------|----------------|---------------|-----------------|--------------------|--------------------|---------------------|--------------------------|
| As On :<br>Security :<br>Client :<br>CDC/Phy Option : | 12/05/2011<br>ALL<br>ALL<br>ALL |               |       |                  |                     | Branch :<br>Trader :          | ALL<br>ALL                  |              |                |               |                 | Use<br>Date<br>Tim | r Id:<br>;;<br>;e: | ADM<br>12/0<br>03:2 | IIN<br>5/2011<br>2:17 PM |
| Client Name                                           | CDC<br>Code                     | Amount        | Net   | Phy<br>Available | Cdc<br>Available    | Registered                    | Un Reg.                     | Bank Reg     | Un Bank<br>Reg | Borrow<br>Kse | Transfer<br>Phy | Transfer Ve<br>Cdc | erifying           | Pending             | CD(<br>Withdrawa         |
| Security: 12                                          | 12                              |               |       |                  |                     |                               |                             | 12.0000      |                |               |                 |                    |                    |                     |                          |
| SHOR - DSHOR                                          |                                 | 12,000        | 1,000 | 1,000            | D                   | 0                             | 1,000                       | D            | 0              | D             | D               | D                  | ۵                  | D                   | 0                        |
|                                                       | Sub Total                       | 12,000        | 1,000 | 1,000            | 0                   | 0                             | 1,000                       | 0            | 0              | 0             | 0               | 0                  | 0                  | 0                   | 0                        |
| Security : AAFS                                       | AL-ASIF S                       | UGAR MILLS LT | D.    |                  |                     |                               |                             | 10.0000      |                |               |                 |                    |                    |                     |                          |
| 2000 - QE                                             |                                 | 5,000         | 500   | 500              | D                   | 0                             | 500                         | 0            | 0              | 0             | 0               | 0                  | 0                  | 0                   | 0                        |
|                                                       | Sub Total                       | 5,000         | 500   | 500              | 0                   | 0                             | 500                         | 0            | 0              | 0             | 0               | 0                  | 0                  | 0                   | 0                        |

Figure 18: Available Shares Security wise report

|                      | stody      | 2011             |           |                              |
|----------------------|------------|------------------|-----------|------------------------------|
| Available Shares Hou | se Detail: |                  |           |                              |
| Reports              | Custody    | Available Shares | Available | e Shares Summary Client Wise |

This report gives available shares detail of house.

#### **Parameter Form:**

| As On: 12/05/2011          |                    |
|----------------------------|--------------------|
| Branch ALL                 | Trader ALL         |
| iecurity Name ALL          | CDC/Phy Option ALL |
| ecurity wise SECURITY CODE | Activity ALL       |
| oning                      | Print Cancel       |

Figure 19: Available Shares House Detail parameter form

| Field                 | Function                                                                                      |
|-----------------------|-----------------------------------------------------------------------------------------------|
| As On                 | Enter date to filter report for that particular date                                          |
| Branch                | Select from drop d <mark>ow</mark> n list, branch to filter report for that particular branch |
| Trader                | Select from drop down list, trader to filter report for that particular trader                |
| Security Name         | Select from LOV, security to filter report for that particular security                       |
| CDC Phy. Option       | Select physical or CDC or both to filter report                                               |
| Security Wise Sorting | Select sorting type either security code or security name                                     |
| Activity              | Select activity to filter report for that particular activity only                            |
| Screenshot:           |                                                                                               |
|                       |                                                                                               |

### (Private) Limited

# BackConnect-Custody 2011 Activity Reports Custody Activity Reports Custody Activity Reports Custody Activity Custody Activity Reports

This report shows all the custody activities grouped by clients. In Parameter form you can filter the list on the basis of date range (activity date), activity group, activity, client and security.

#### Parameter Form:

| From           | 12/05/2011           | To            | 12/05/2011      |
|----------------|----------------------|---------------|-----------------|
| Activity Group | ALL                  | Activity      | ALL             |
| Client         | ALL                  | Security Name | ALL             |
|                | Share Movements Only | Filter On     | Settlement Date |
|                |                      | Drint Canad   |                 |
|                |                      |               |                 |
|                |                      |               |                 |

#### Figure 20: Custody Activity parameter form

| Field                | Function                                                                           |
|----------------------|------------------------------------------------------------------------------------|
| From                 | Enter start date of range to filter report for that particular date range          |
| То                   | Enter end date of range                                                            |
| Activity Group       | Select activity group either CDC or physical or both to filter report for that     |
|                      | particular type                                                                    |
| Activity             | Select activity from drop down list, to filter report for that particular activity |
| Client               | Select from LOV, client to filter report for that particular client only           |
| Security Name        | Select form LOV, security to filter report for that particular security            |
| Share Movements Only | Check this box to filter transaction that include shares movements                 |
| Filter On            | Settlement date: date range filter will be applied on settlement date              |
|                      | Trade date: date range filter will be applied on trade date                        |

#### Screenshot:

| From Date :<br>Activity Group :<br>Activity Code :<br>Client branch :<br>Client :<br>Security : | 01 <i>I</i> /01/2000<br>ALL<br>ALL<br>ALL<br>ALL | To Date :     | 12/05/2011 | Softech         | Syster<br>Custoo  | n <b>s (Pvt) Li</b><br>ly Activities | td. |               |                    |         | Page 1<br>User:<br>Date:<br>Time: | of 1<br>ADMI<br>12/05<br>03:47 |
|-------------------------------------------------------------------------------------------------|--------------------------------------------------|---------------|------------|-----------------|-------------------|--------------------------------------|-----|---------------|--------------------|---------|-----------------------------------|--------------------------------|
| Activity                                                                                        |                                                  | Security Name | Trans Id   | Reg<br>Quantity | UnReg<br>Quantity | 1/0                                  | Net | Trans<br>Date | Settlement<br>Date | Remarks |                                   |                                |
| Reports Total:-                                                                                 |                                                  |               |            |                 |                   |                                      |     |               |                    |         |                                   |                                |
|                                                                                                 |                                                  |               | End Of R   | eport           |                   |                                      |     |               |                    |         |                                   |                                |

#### Figure 21: Custody activity report

|          |                |           | BackConnect- | Custody | 2011 |
|----------|----------------|-----------|--------------|---------|------|
| Client V | Vise Transacti | on Ledger |              |         |      |

This report displays the transaction wise ledger of all the activities of clients. In Parameter form you can filter the list on the basis of date range.

#### **Parameter Form:**

Figure 22: Client wise Transaction Ledger parameter form

| Field                  | Function                                                                     |  |  |  |
|------------------------|------------------------------------------------------------------------------|--|--|--|
| From                   | Enter start date of range to filter report for that particular range         |  |  |  |
| То                     | Enter end date o <mark>f r</mark> ange                                       |  |  |  |
| Client                 | Select from LOV, Client to filter report for that particular client only     |  |  |  |
| Security Name          | Select from LOV, security to filter report for that particular security only |  |  |  |
| Exclude Pledge Entries | Check this box to exclude pledge shares entries from report                  |  |  |  |
| Sollech Systems        |                                                                              |  |  |  |
| Screenshot:            | w/                                                                           |  |  |  |

#### Screenshot:

|                                    |                              |            |          | So                         | o <b>ftech</b><br>Client Wi | System          | <b>s (Pvt) Ltd</b><br>tion Ledger | -                                    |                                      |                                         |
|------------------------------------|------------------------------|------------|----------|----------------------------|-----------------------------|-----------------|-----------------------------------|--------------------------------------|--------------------------------------|-----------------------------------------|
| From Dat<br>Client :<br>Security : | e: 12/05/20'<br>ALL<br>: ALL | 11         |          | To Date                    | : 12/05/2                   | 011             |                                   |                                      | Page 1 of<br>User:<br>Date:<br>Time: | 6<br>ADMIN<br>12/05/2011<br>03:51:44 PM |
| Activity                           |                              | 1/0        | Trans. N | o.Trans. Date              | Quantity                    | Net Quantity    | Bill No. Set Date                 | REG Future and<br>UNREG Clearing Des | Remarks<br>:c                        |                                         |
| Client:                            | 00001 SAFV                   | VAN        |          |                            |                             |                 |                                   |                                      |                                      |                                         |
| Security:<br>Opening               | 121212                       | o          | ٥        | 01/07/2006                 | 4,500                       | (4,500)         |                                   | OPEN                                 | Opening Balance                      |                                         |
| Security:<br>Opening               | OGDC OIL &                   | GAS DEVE   |          | NT CORPORAT                | ION OGDC<br>300             | 300             |                                   | OPEN                                 | Opening Batance                      |                                         |
| Security:<br>Opening               | SSGC SULSC                   | DUTHERN (  | GAS CO.  | LTD. SSGC<br>01/07/2006    | 7,000                       | ססס, ז          |                                   | OPEN                                 | Opening Balance                      |                                         |
| Client:                            | 00344 TEST4                  | 11         |          |                            |                             |                 |                                   |                                      |                                      |                                         |
| Security:<br>Opening               | KGL KOHINO                   | OR GENER   | RTEK LIM | ITED KGL<br>D1/07/2006     | sm                          | 500             |                                   | OPEN                                 | Opening Balance                      |                                         |
| Client:                            | OSHOR OSHO                   | DR         |          |                            |                             |                 |                                   |                                      |                                      |                                         |
| Security:<br>Opening               | 121212                       | 1          | ٥        | 01/07/2006                 | 1,000                       | 1,000           |                                   | OPEN                                 | Opening Batance                      |                                         |
| Security:<br>Opening               | ANL AZGAF                    | RD NINE LT | D (LEGLI | ER NAFEES DE<br>01/07/2006 | ENIM) ANL<br>1,500          | 1,500           |                                   | OPEN                                 | Opening Batance                      |                                         |
| Security:<br>Opening               | PTC PAKISTA                  | AN TELECO  |          | ATION COMPA<br>01/07/2005  | NY LTD. PT<br>1,000         | ГС <b>1,000</b> |                                   | OPEN                                 | Opening Batance                      |                                         |
| Security:<br>Opening               | RARL RAVIE                   | RAYON RA   | ARL 0    | 01/07/2006                 | soo                         | saa             |                                   | OPEN                                 | Opening Balance                      |                                         |

Figure 23: client wise transaction ledger report

# Shares Receipt Printing Shares Receipt from Client (Folio Detail) Reports Custody Shares Receipt Printing Shares Receipt from Client (Folio Detail)

delivered to CDC. In Parameter form you can select the transaction number of the activity, transaction date, client and security to print the receipt.

#### Parameter Form:

| Transaction ID | Transaction Date |
|----------------|------------------|
| Client ALL     |                  |
| Security Name  |                  |
|                | Print Cancel     |

#### Figure 24: Shares Receipt from client parameter form

| Field            | Function                                                                              |
|------------------|---------------------------------------------------------------------------------------|
| Transaction ID   | Select from LOV, transaction id to print receipt of that particular transaction       |
| Transaction Date | As transaction id is selected transaction date field will auto populate with date.    |
| Client           | As transaction id is selected client of transaction will auto populate in this field. |
| Security Name    | As transaction id is selected its security will auto populate in this field           |
| Screenshot:      | ech Systems                                                                           |

### (Private) Limited

|             |                                                     |                                      | Softed                                         | h Systems (                                                     | (Pvt) Ltd.                                   |                                     |                                |                                           |
|-------------|-----------------------------------------------------|--------------------------------------|------------------------------------------------|-----------------------------------------------------------------|----------------------------------------------|-------------------------------------|--------------------------------|-------------------------------------------|
|             | Reg Off : 95                                        | 5 - L, PHASE II, -                   | JOHAR TOWN, LAH<br>955 - L. PH                 | ORE.MAKING IT L<br>REPORT.<br>Ph. 5300941-3<br>ASE II. JOHAR TO | ONG ENOUGH T<br>WN. LAHORE.                  | O TEST ANY AD                       | DRESS FIELI                    | ИО С                                      |
|             |                                                     |                                      | ·                                              | Ph. 5311945                                                     | •                                            |                                     |                                |                                           |
|             |                                                     |                                      | SI                                             | HARES REC                                                       | EIPT                                         |                                     |                                |                                           |
|             |                                                     |                                      |                                                |                                                                 |                                              | USER ID :-                          | ADMIN                          |                                           |
|             |                                                     |                                      |                                                |                                                                 |                                              | NU :-<br>Date :-                    | 675<br>02/04/2010              |                                           |
|             | We hereby ac<br><b>DENIM)</b> again<br>Opening Form | knowledge the r<br>st trade/margin/c | eceipt of the under n<br>custody /others ( spe | oted share and tra<br>acify ) from <b>OSHOR</b>                 | nsfer deeds of <b>A</b><br>. as per terms ar | ZGARD NINE LT<br>Id conditions stip | D (LEGLER M<br>ulated in the J | IAFEES<br>Account                         |
|             | Folio                                               | No. Certi                            | ficates No.s                                   | Volume                                                          | Distinctive                                  | Number                              | No. Of                         |                                           |
|             |                                                     | From 333                             | 1 5                                            | 100                                                             | From<br>3                                    | To<br>502                           | Share                          |                                           |
|             |                                                     | TOTAL NUMBER                         | OF SECURITIES                                  |                                                                 |                                              |                                     | 5                              | 00                                        |
|             | Remarks :                                           |                                      |                                                |                                                                 |                                              |                                     |                                | -                                         |
|             | For Softech S                                       | /stems (Pvt) Ltd.                    |                                                |                                                                 |                                              |                                     |                                | -                                         |
|             | (Authorised S                                       | ignatory)                            |                                                |                                                                 |                                              |                                     |                                |                                           |
|             |                                                     |                                      |                                                |                                                                 | Deli                                         | vered the above m                   | entioned shar                  | es                                        |
|             |                                                     |                                      |                                                |                                                                 | (Clie                                        | nts Signature)                      |                                |                                           |
|             |                                                     |                                      |                                                | Nam                                                             | e of client :- 0SHO                          | R                                   |                                |                                           |
|             |                                                     |                                      |                                                | Acco                                                            | ount No USHO                                 | ĸ                                   |                                |                                           |
|             |                                                     |                                      |                                                |                                                                 |                                              |                                     |                                |                                           |
|             |                                                     |                                      |                                                |                                                                 |                                              |                                     |                                |                                           |
| -           | -                                                   |                                      | Figure 25:                                     | Shares recei                                                    | pt from clie                                 | nt report                           |                                |                                           |
| C .         | C                                                   |                                      |                                                |                                                                 | 1                                            | and the                             |                                |                                           |
| Shares I    | Deliver                                             | ed to Cl                             | ient (Fol                                      | io Detai                                                        | 9 🔨                                          | SU .                                |                                | ms                                        |
| $\geq$      | Reports                                             | $\rightarrow$                        | (                                              | Custody                                                         | $\rightarrow$                                | Shares Receip                       | t Printing                     | Shares Delivered to Client (Folio Detail) |
|             |                                                     |                                      |                                                |                                                                 | - T.                                         |                                     |                                | -                                         |
| This report | t nrints th                                         | o rocoint                            | in CDC forn                                    | hat for the                                                     | nhysical s                                   | haros doli                          | vered to                       | client In parameter                       |
| formerica   |                                                     |                                      |                                                | har af the                                                      |                                              |                                     |                                | lient and accurity to                     |
| iorm you c  | an select                                           | the trans                            | action num                                     | ber of the                                                      | activity, tr                                 | ansaction                           | i date, ci                     | lient and security to                     |
| print the r | eceipt.                                             |                                      |                                                | - ( ŀ                                                           | riv                                          | are                                 |                                | imited                                    |
| Deveneter   |                                                     |                                      |                                                | - V.                                                            |                                              | and the train                       | / -                            | and the test for four field               |
| Parameter   | FORM:                                               |                                      |                                                |                                                                 |                                              |                                     |                                |                                           |
|             |                                                     | Transaction ID                       | 348                                            |                                                                 | Tran                                         | saction Date 01/                    | /04/2008                       |                                           |
|             |                                                     |                                      |                                                |                                                                 |                                              |                                     |                                |                                           |
|             |                                                     | Client                               | Mohammad Ahsan                                 | KAZI TESTING KAI                                                | R RAHA HOC                                   |                                     |                                |                                           |
|             |                                                     | Security Name                        | KAKAKHEL INDUS"                                | TRIES LTD.                                                      |                                              |                                     |                                |                                           |
|             |                                                     |                                      |                                                | Ē                                                               | Print .                                      | Cancel                              |                                |                                           |
|             |                                                     | F                                    | igure 26: Shar                                 | es delivered                                                    | to client pa                                 | rameter froi                        | m                              |                                           |

| Field            | Function                                                                         |
|------------------|----------------------------------------------------------------------------------|
| Transaction ID   | Select from LOV, transaction id to print receipt for that particular transaction |
| Transaction Date | As transaction id is selected this field will be populated with transaction date |
| Client           | As transaction id is selected client will auto populate in this field            |

|               | BackConnect-Custody 2011                                                     |
|---------------|------------------------------------------------------------------------------|
| Security Name | As transaction id is selected security name will auto populate in this field |
| Screenshot:   |                                                                              |

|                     |               | BackConnect-Cu          | stody    | 2011                       |
|---------------------|---------------|-------------------------|----------|----------------------------|
| Shares Receipt from | Client to GSD |                         |          |                            |
| Reports             | Custody       | Shares Receipt Printing | Shares F | Receipt from Client to GSD |

This report prints the receipt in CDC format for the CDC shares received from client and to be delivered to CDC. In Parameter form you can select the transaction number of the activity, transaction date, client and security to print the receipt.

#### Parameter Form:

| Transaction ID | Transaction Date                |
|----------------|---------------------------------|
| Client ALL     |                                 |
| Security Name  | Report Format LetterHead Format |
|                | Print                           |

Figure 27: Shares Receipt form Client to GSD parameter form

| Field            | Function                                                                     |  |  |  |  |  |
|------------------|------------------------------------------------------------------------------|--|--|--|--|--|
| Transaction ID   | Select from LOV, t <mark>ran</mark> saction ID to print its receipt          |  |  |  |  |  |
| Transaction Date | As transaction id is selected this field will populate with transaction date |  |  |  |  |  |
| Client           | As transaction id is selected this field will populate with client           |  |  |  |  |  |
| Security Name    | As transaction id is selected this field will populate with security name    |  |  |  |  |  |
| Report Format    | Select from LOV, receipt format to be printed.                               |  |  |  |  |  |
| Screenshot:      | een systems                                                                  |  |  |  |  |  |

(Private) Limited

|                                                                                       |                                                                |                                                                                          |                                |                                | Date:        |                   |                      |
|---------------------------------------------------------------------------------------|----------------------------------------------------------------|------------------------------------------------------------------------------------------|--------------------------------|--------------------------------|--------------|-------------------|----------------------|
| ECURITIES DEF                                                                         | POSIT FORM                                                     |                                                                                          |                                |                                | Transactio   | on Code:          | _                    |
| Participant Account #                                                                 |                                                                |                                                                                          | Participant Name:              | Softech Systems (F             | vt) Ltd.     |                   |                      |
| Security I.D.                                                                         | ANL (ANL)                                                      |                                                                                          | Security Name:                 | AZGARD NINE LT                 | ) (LEGLER NA | FEES DENIM)       |                      |
| Sub-Account #                                                                         |                                                                |                                                                                          | Customer Name:                 | OSHOR                          |              |                   |                      |
| Registrar / Transfer Agen                                                             | nt I.D.                                                        |                                                                                          | Registrar Name:                |                                |              |                   |                      |
| GARD NINE LTD (LEGLER N                                                               | AFEES DENIM)                                                   |                                                                                          |                                | Г                              |              | Registrar/T.A.use | ,                    |
| Client 0SHOR                                                                          | · · · ·                                                        |                                                                                          |                                |                                |              | -                 |                      |
| Folio                                                                                 | Certificate No's                                               | Distincti                                                                                | ive Numbers                    | No . of<br>Securities          | Accepted     | Rejected          | Certs Can            |
| 333                                                                                   | 1                                                              | 5                                                                                        | 3 502                          | 500                            |              |                   | <u> </u>             |
|                                                                                       | TOTAL NUMBER OF S                                              | ECURITIES                                                                                |                                | 500                            |              | REMARKS           |                      |
| hereby declare that i am the                                                          | legal owner of the shares being o                              | deposited into the CDC through t                                                         | this form and i further declar | e that all the details         |              |                   |                      |
| upplied by me which appear                                                            | r on this form are correct to the be                           | est of my knowledge and belief                                                           |                                |                                |              |                   |                      |
|                                                                                       |                                                                |                                                                                          |                                | L                              |              |                   |                      |
| .egal Owner :-                                                                        |                                                                | Name                                                                                     |                                | Sig                            | nature       |                   |                      |
| eceiveu by                                                                            |                                                                | _                                                                                        |                                |                                |              |                   |                      |
| Posted By                                                                             | cates-Quantity                                                 | - <u>Signatures</u>                                                                      | t form Client to (             | GSD report                     |              |                   | _                    |
| vosted By                                                                             | cates-Quantity                                                 | signatures<br>with transfer deeds<br>28: Shares Receipt                                  | t form Client to (             | GSD report                     |              |                   |                      |
| rosted By                                                                             | cates-Quantity<br>Figure :                                     | - signatures<br>with transfer deeds<br>28: Shares Receipt                                | t form Client to (             | GSD report                     |              |                   |                      |
| teceved by                                                                            | cates-Quantity<br>Figure 1<br>e Receipt Pr                     | - signatures<br>with transfer deeds<br>28: Shares Receipt                                | t form Client to (             | GSD report                     |              |                   | _                    |
| Posted By                                                                             | cates-Quantity<br>Figure :<br>e Receipt Pr                     | signatures<br>with transfer deeds<br>28: Shares Receipt<br>inting<br>Custody             | t form Client to               | GSD report<br>ares Receipt Pri | nting        | > Shares Re       | eceive Receipt Prin  |
| res Receiv<br>Reports prints                                                          | cates-Quantity<br>Figure :<br>e Receipt Pr<br>shares receive r | signatures<br>with transfer deeds<br>28: Shares Receipt<br>custody<br>receipt            | t form Client to (             | GSD report<br>ares Receipt Pri | nting        | > Shares Re       | cceive Receipt Prin  |
| res Receiv<br>Reports<br>reports prints<br>neter Form:                                | cates-Quantity<br>Figure :<br>e Receipt Pr<br>shares receive r | signatures<br>with transfer deeds<br>28: Shares Receipt<br>Custody<br>receipt            | t form Client to C             | GSD report<br>ares Receipt Pri | nting        | > Shares Re       | cceive Receipt Prin  |
| res Receiv<br>Reports<br>reports prints<br>meter Form:                                | cates-Quantity<br>Figure 1<br>e Receipt Pr                     | signatures<br>with transfer deeds<br>28: Shares Receipt<br>custody<br>receipt            | t form Client to C             | GSD report<br>ares Receipt Pri | nting        | > Shares Re       | eceive Receipt Prin  |
| res Receiv<br>Matchments : Share Certific<br>Reports<br>reports prints<br>neter Form: | cates-Quantity<br>Figure 2<br>e Receipt Pr<br>shares receive r | signatures<br>with transfer deeds<br>28: Shares Receipt<br>cinting<br>Custody<br>receipt | t form Client to C             | GSD report<br>ares Receipt Pri | nting        | > Shares Re       | eceive Receipt Print |
| Posted By<br>Attachments : Share Certific<br>Reports<br>reports prints<br>neter Form: | cates-Quantity<br>Figure 1<br>e Receipt Pr<br>shares receive r | signatures<br>with transfer deeds<br>28: Shares Receipt<br>inting<br>Custody<br>receipt  | t form Client to C<br>Sh       | GSD report<br>ares Receipt Pri | nting        | > Shares Re       | eceive Receipt Print |
| evened by                                                                             | cates-Quantity<br>Figure 1<br>e Receipt Pr<br>shares receive r | signatures<br>with transfer deeds<br>28: Shares Receipt<br>inting<br>Custody<br>receipt  | t form Client to (             | GSD report ares Receipt Pri    | nting        | > Shares Re       | eceive Receipt Prin  |

Figure 29: shares receive receipt parameter form

| Field       | Function                                             |
|-------------|------------------------------------------------------|
| From TRN No | Select for LOV, starting TRN no. of range            |
| To TRN No   | Select from LOV, end TRN no. of range to be filtered |
| Heading     | Select to print heading on the report                |
| No heading  | Select to print without heading                      |
| Posted      | Check to print only posted records                   |

Print

Cancel

Screenshot:

| Softech Systems (Pvt) Ltd.                                                                                                    |  |
|----------------------------------------------------------------------------------------------------|--|
| 955 - IR ALABRE II, JOHAR TOWN, LAHORE.MAKING IT LONG ENOUGH TO TEST ANY<br>ADDRESS FIELD ON REPORT.<br>955 - L, PHASE II, JOHAR TOWN, LAHORE.                                                                    |  |
| KARACHI<br>SHARES RECEIPT                                                                                                    |  |
| No: 1                                                                                                    |  |
| Date: 24/04/2007                                                                                                    |  |
| We hereby acknowledge the receipt of the under noted<br>shares/right/RALand transfer deeds against trac<br>margin / custody / others (specify)<br>as per terms and conditions stipula<br>the Account Opening Form |  |
| Security Reg Quantity UnReg Quantity                                                                                                    |  |
| OIL & GAS DEVELOPMENT CORPORATION 5,000 0                                                                                                    |  |
| For Softech Systems (Pvt) Ltd.                                                                                                    |  |
|                                                                                                    |  |
| (Authorised Signatory)                                                                                                    |  |
| Delivered the above mentioned shares                                                                                                    |  |
|                                                                                                    |  |
| (Client Signature)                                                                                                    |  |
| Name Of Client TEST                                                                                                    |  |
|                                                                                                    |  |
| Figure 30: Shares Receive Receipt Report                                                                                                    |  |
| Shales Receive Finiting                                                                                                    |  |
| Reports Custody Shares Receipt Printing Shares Receive Printing                                                                                                    |  |
|                                                                                                    |  |
| This report is used                                                                                                    |  |
| Parameter Form: (Private) Limited                                                                                                    |  |
| From TRN ND 338 To TRN ND 513                                                                                                    |  |
| r Heading                                                                                                    |  |
|                                                                                                    |  |
|                                                                                                    |  |
| Print     Cancel                                                                                                    |  |

#### Figure 31: Shares Receive printing parameter from

| Field       | Function                                             |
|-------------|------------------------------------------------------|
| From TRN No | Select for LOV, starting TRN no. of range            |
| To TRN No   | Select from LOV, end TRN no. of range to be filtered |
| Heading     | Select to print heading on the report                |
| No heading  | Select to print without heading                      |

| Screenshot: |                                                   |                                                                 |                                      |                 |                         |
|-------------|---------------------------------------------------|-----------------------------------------------------------------|--------------------------------------|-----------------|-------------------------|
|             |                                                   |                                                                 |                                      |                 |                         |
|             | So                                                | ftech Systems (Pvi                                              | t) Ltd.                              |                 |                         |
|             | 955 - L,FR+1gAGEFH, JOHAR TOV<br>Ad<br>955 - L, F | VN, LAHORE.MAKING<br>DRESS FIELD ON REI<br>PHASE II, JOHAR TOWI | IT LONG ENOUG<br>PORT.<br>N, LAHORE. | H TO TEST ANY   |                         |
|             | во                                                | KARACHI<br>NUS RECEIPT CONFIF                                   | RMATION NO                           | : 338           |                         |
|             |                                                   |                                                                 | Date                                 | : 07/01/2008    |                         |
|             | We hereby acknowledge the receipt of<br>shares    | of the under noted Bonus                                        |                                      |                 |                         |
|             |                                                   |                                                                 |                                      |                 |                         |
|             | the Account Opening Form                          |                                                                 |                                      |                 |                         |
|             | Security                                          |                                                                 | Reg Quantity                         | UnReg Quantity  |                         |
|             | . KOT ADDU POWER CC                               | MPANY                                                           | 1,500                                | 0               | -                       |
|             | For Softech Systems (Pvt) Ltd.                    |                                                                 |                                      |                 |                         |
|             |                                                   |                                                                 |                                      |                 |                         |
|             | (Authorised Signatory)                            |                                                                 |                                      |                 |                         |
|             |                                                   | Delivered                                                       | the above mentic                     | oned Bonus shar | es                      |
|             |                                                   |                                                                 |                                      |                 |                         |
|             |                                                   |                                                                 | (Client Sigr                         | nature)         |                         |
|             |                                                   | Name Of Client S                                                | SHAHZAD                              |                 |                         |
|             |                                                   | Account No. S                                                   | SH001                                |                 |                         |
| So          | ftec                                              | 32: Shares Receive                                              | Printing Report                      | tei             | ms                      |
|             |                                                   |                                                                 | w.                                   |                 |                         |
| Custody H   | Iolding Value                                     |                                                                 |                                      |                 |                         |
| Custody h   | olding summary                                    | (Pr                                                             | ivat                                 | e) I            | imited                  |
|             | Reports                                           | Custody                                                         | Custody                              | Holding Value   | Custody Holding Summary |

This report displays the custody holding value of each client. In Parameter form you can either select all clients or range of clients to view their summarized custody holding value on a specific date.

#### Parameter Form:

|                    | Softech Systems Pvt. Ltd.   Co   | onfidential | 3 |
|--------------------|----------------------------------|-------------|---|
| Figure 33: Custody | / Holding Summary parameter form |             |   |
| V ALL CIERIS       | Print Cancel                     |             |   |
| To All Checks      |                                  |             |   |
| From Client        | To Client                        |             |   |
| As On: 01/01/2005  |                                  |             |   |
|                    |                                  |             |   |

BackConnect-Custody 2011

| Field       | Function                                                |
|-------------|---------------------------------------------------------|
| As On       | Enter date to see custody value on that particular date |
| From Client | Select form LOV, starting client range                  |
| To Client   | Select from LOV, ending client range                    |
| All Clients | Check to print all clients rather than range.           |

#### Screenshot:

|        | Softech Systems (Pvt) L1<br>Clients Custody Holding Securities An<br>AS ON: 12/05/2011<br>Client: ALL | td.<br>nount<br>Vage 1 of 2<br>User: ADMIN<br>Date: 12/05/2011<br>Time: 04:134:3 PM |
|--------|----------------------------------------------------------------------------------------------------|-------------------------------------------------------------------------------------|
|        | Client Code Client Name                                                                               | Holding Amount                                                                      |
|        | 00001 SAFWAN                                                                                          | 206,765.00                                                                          |
|        | 00344 TEST4 1                                                                                         | 5,000.00                                                                            |
|        | OSHOR OSHOR                                                                                           | 263,245.00                                                                          |
|        | 11111 NAYAB                                                                                           | 1,949,495.00                                                                        |
|        | 12000 QE                                                                                              | 68,475.00                                                                           |
|        | 12001 QENG                                                                                            | 0.00                                                                                |
|        | 12345 RASHID'S                                                                                        | (1,502,520.00)                                                                      |
|        | 777 KING OF KINGS                                                                                     | 158,665.00                                                                          |
|        | 93013 SAQIB SULTAN                                                                                    | (36,700.00)                                                                         |
|        | 93014 ATIQ SULTAN                                                                                     | (330,300.00)                                                                        |
|        | 93050 KASHIF                                                                                          | 2,123.00                                                                            |
|        | 93054 KAS TEST1                                                                                       | (1,695.00)                                                                          |
|        | 93068 BC                                                                                              | 1,500.00                                                                            |
|        | 93069 FULEAH                                                                                          | 212,300.00                                                                          |
|        | AH111 NEW KHAN                                                                                        | 875,250.00                                                                          |
|        | BILL1 COPY NAYAB                                                                                      | 212,300.00                                                                          |
| S      | Ofte Figure 34: Custody holding sur                                                                   |                                                                                     |
| Field  | Function                                                                                              |                                                                                     |
|        |                                                                                                    |                                                                                     |
| Custod | y Cash Book Margin summary                                                                            | vate) Limited                                                                       |
|        |                                                                                                    |                                                                                     |
|        | Reports Custody                                                                                       | Custody Holding Value Custody Cash Book Margin Summary                              |

This report displays the custody amount and custody cash book amount of each client. In Parameter form you can select all clients or range of clients, and the date range. Only those clients will appear in the report that had some activity during that specified period.

Parameter Form:

| From 12/05/2011       | To 12/05/2011          |
|-----------------------|------------------------|
| Client ALL            |                        |
|                       | Print Cancel           |
| Figure 35: Custody Ca | sh Book Margin Summary |

| Field  | Function                                                                                                    |
|--------|----------------------------------------------------------------------------------------------------|
| From   | Enter start date of range                                                                                        |
| То     | Enter end date of range to print report of selected date range                                                   |
| Client | Select from LOV client to print report for that particular client or select ALL to print report for all clients. |

#### Screenshot:

|                                |                                 | Custody And Cash Book Amount Margin Summary |                                   |                |                                   |
|--------------------------------|---------------------------------|---------------------------------------------|-----------------------------------|----------------|-----------------------------------|
| Client<br>From Date<br>To Date | ALL<br>01/01/2000<br>12/05/2011 |                                             | Page 1<br>User:<br>Date:<br>Time: | of 1<br>/<br>1 | ADMIN<br>2/05/2011<br>)4:18:38 PM |
| Client Code                    | Client Name                     | Custody Balance                             | Cash                              | Balanc         | e                                 |
| ALI                            | ALI SHOAIB                      | (2,111.75)                                  | (10                               | 1,805.2        | 5)                                |
| AH111                          | NEW KHAN                        | 7,460,814.15                                | (8,07                             | 1,914.7        | 9)                                |
| SH001                          | SHAHZAD                         | 141,401,963.85                              | (74,96                            | 9,147.1        | 7)                                |
| EXP17                          | EXP17                           | 1,195,600.00                                |                                   | 336.0          | 0                                 |
| 93145                          | NEV/1                           | 821,975.00                                  | (999,88)                          | 3,950.0        | 0)                                |
| EXP07                          | EXPOSURE 07                     | 159,150.00                                  | (8                                | 3,475.0        | 0)                                |
| FINAL                          | FINAL                           | 74,725.00                                   | (9,92                             | 5,896.2        | 4)                                |
| EXP06                          | COPY EXPOSURE 07                | 337,466.00                                  | (15                               | 9,565.0        | 0)                                |
| EXP30                          | FUTURE CASH BLOCK               | 149,450.00                                  | (13                               | 4,750.0        | 0)                                |

Figure 36: Custody Cash Book Margin Summary Report

#### **Depository Reports**

#### **Depository Balance Comparison**

|   | > Reports | Custody | $\geq$ | Depository Reports | $\geq$ | Depository Balance Comparison |    |
|---|-----------|---------|--------|--------------------|--------|-------------------------------|----|
| 1 |           |         | _      |                    |        |                               | 10 |

Through this report you can match the custody positions in your house and in CDC. You can either view all positions, matching positions or non-matching positions. In Parameter form you can select the balance date, single or all clients, security, matching type, sorting order and report grouping type.

#### Parameter Form:

|   | Balance Date  | 12/05/2011                 |                    |                   |    |   |
|---|---------------|----------------------------|--------------------|-------------------|----|---|
|   | Client        | ALL                        | Security Name      | ALL               |    |   |
|   | Match/Unmatch | ALL                        | Report Grouping    | CLIENT WISE       |    |   |
|   | Sorting Order |                            | Matching Criteria  | Available         |    |   |
|   |               | I ← Exclude Member Clients |                    | Merge COT Clients |    |   |
|   |               | 🗖 Summary Report           |                    |                   |    |   |
|   |               | Pr                         | int <u>C</u> ancel |                   |    |   |
| S | oft           | Figure 37: Depositor       | ry Balance Com     | parison parameter | em | S |
|   |               |                            |                    | 100 C             |    |   |

| Field             | Function                                                                         |  |  |  |
|-------------------|----------------------------------------------------------------------------------|--|--|--|
| Balance Date      | Enter balance date to compare balances of that particular date 🔤 🦳               |  |  |  |
| Client            | Select from LOV, client to filter balances report for that particular client     |  |  |  |
| Security Name     | Select from LOV, security to filter balances report for that particular security |  |  |  |
| Match/Un-match    | Select ALL or Match or Un-Match to filter reports                                |  |  |  |
|                   | ALL: it will print both match and un-match between CDC and company               |  |  |  |
|                   | records                                                                          |  |  |  |
|                   | Match: only records that match will be printed                                   |  |  |  |
|                   | Un-Match: only records that could not be matched will be printed                 |  |  |  |
| Report Grouping   | Select appropriate report grouping                                               |  |  |  |
|                   | Client wise: report will be grouped by client wise                               |  |  |  |
|                   | Security wise: report will be grouped by security wise                           |  |  |  |
| Sorting Order     | Select appropriate sorting order type to sort the report                         |  |  |  |
|                   | Code: report will be sorted as per code which could be either client code or     |  |  |  |
|                   | security code depending upon report grouping selection                           |  |  |  |
|                   | Name: report will be sorted as per name depending upon report grouping           |  |  |  |
| Matching Criteria | Both: both position owned and available will be selected                         |  |  |  |
|                   | Position owned: only position owned will be filtered                             |  |  |  |
|                   | Available: only available will be filtered                                       |  |  |  |

| Exclude Member Clients | Check this box to exclude member clients from report |
|------------------------|------------------------------------------------------|
| Merge COT Clients      | Check this box to merge COT clients                  |
| Summary Report         | Check this box to get summary report                 |

#### Screenshot:

|                                              |                                 |                 | CDC Ba          | Softech<br>alance Con | n Systems<br>nparison Client | <b>(Pvt) Ltd</b><br>Wise as on | 12/05/2011 |                 |                                         |                                         |
|----------------------------------------------|---------------------------------|-----------------|-----------------|-----------------------|------------------------------|--------------------------------|------------|-----------------|-----------------------------------------|-----------------------------------------|
| Client                                       | ALL                             |                 |                 |                       |                              |                                |            |                 |                                         | _                                       |
| security<br>Record Type<br>Matching Criteria | ALL<br>ALL Records<br>Available |                 |                 |                       |                              |                                |            |                 | Page 1 of<br>User Id:<br>Date:<br>Time: | 7<br>ADMIN<br>12/05/2011<br>04:21:33 PM |
| ymbol Secur                                  | ity Name                        |                 |                 | CDC Code              | Custody Pledge               | CDC Pledge                     | Difference | Custody Balance | CDC Balance                             | Difference                              |
| Client Code :                                | 00344                           | Client Name :   | TEST41(00344)   |                       |                              |                                |            |                 |                                         |                                         |
| JL KOHIN<br>Client Code :                    | OOR GENERTEK<br>OSHOR           | Client Name :   | OSHOR ( OSHOR ) | XXXXXX                | 0                            | 0                              | 0          | 500             | 0                                       | 500                                     |
| TC PAKIS                                     | TAN TELECOMM                    | IUNICATION COMP | ANY LTD.        | XXXXXX                | 0                            | 0                              | 0          | 1,000           | 0                                       | 1,000                                   |

Figure 38: Depository comparison balance report

|                                       | BackConnect-Custody | 2011 |
|---------------------------------------|---------------------|------|
| <b>Custody Net Shares Client Wise</b> |                     |      |

| Reports | Custody | Custody net shares client wise |
|---------|---------|--------------------------------|
|         | _       | _                              |

This report displays the detailed custody position of a single client for all or single security on a particular day. In Parameter form you can select client, single or all securities and the date.

#### Parameter Form:

| As On:              | 12/05/2011               |             | Nature        | ALL                        |
|---------------------|--------------------------|-------------|---------------|----------------------------|
| Foreign / Local     | ALL                      |             | Group         | ALL                        |
| ON/OFF Line Clients | ALL CLIENTS 💌            |             | Client        | ALL                        |
| Security Name       | ALL                      |             | Executive     | ALL                        |
| Sorting Order       | CLIENT CODE              |             | Report Format | Client Wise                |
|                     | Conly Short Position     |             |               | Exclude Corporate Activity |
|                     | I Exclude Member Clients |             |               | Exclude Pledged            |
|                     |                          | Print Cance | н             |                            |
|                     |                          |             |               |                            |

#### Figure 39: Custody Net Shares Client wise

| Field                      | Function                                                                         |
|----------------------------|----------------------------------------------------------------------------------|
| As On                      | Enter date to see net custody position for that particular date                  |
| Nature                     | Select client nature to filter report for that particular nature of clients      |
| Foreign/Local              | Foreign: only foreign clients will filtered                                      |
| NOIN                       | Local: only local clients will be filtered                                       |
| Group                      | Select for drop down list, particular group to filter report for that particular |
|                            | group                                                                            |
| On/OFF Line Clients        | Select to print either online or offline or both clients                         |
| Client                     | Select form LOV, client to filter report for that particular client only         |
| Security Name              | Select from LOV, security to filter report for that particular security          |
| Executive                  | Select from LOV, executive to filter report for that particular executives       |
| Sorting Order              | Client code: report will be sorted by client code wise                           |
|                            | Client Name: report will be sorted by client name wise                           |
|                            | CDC Code: report will be sorted CDC code wise                                    |
| Report Format              | Client wise: report will be grouped by client wise                               |
|                            | Security Wise: report will be grouped by security wise                           |
| Only short position        | Check this box to filter report of only short position clients                   |
| Exclude corporate activity | Check this box to exclude corporate activity form report                         |
| Exclude member clients     | Check this box to exclude member clients form report                             |
| Exclude pledged            | Check this box to exclude pledged records                                        |

#### Screenshot:

|                                                                                                    |                    |                  |                  | Softe<br>Natio<br>Custo | c <b>h Syste</b> l<br>onal Tax Numb<br>ody Net Share | m <b>s (P</b> )<br>er: 00000<br>es - Clien | <b>vt) Ltd.</b><br>1000-0<br>1t Wise |            |                  |         | Page 1                     | of 27           |                                |
|----------------------------------------------------------------------------------------------------|--------------------|------------------|------------------|-------------------------|------------------------------------------------------|--------------------------------------------|--------------------------------------|------------|------------------|---------|----------------------------|-----------------|--------------------------------|
| As On:         12/05/2011           Client:         ALL           Security:         ALL           On/Off Line Client: ALL           Client Group:         ALL |                    | Client Po        | osition: All     |                         |                                                      |                                            |                                      |            |                  |         | User Id:<br>Date:<br>Time: | AE<br>12<br>04  | )min<br>905/2011<br>1:24:04 PM |
| Security Name                                                                                                    | Custody<br>Balance | Phy<br>Tradeable | Cdo<br>Tradeable | Registered              | Un Registered                                        | Bank<br>Pledge                             | Corp. Act.                           | Regular    | Spot             | Forward | Net                        | Closing<br>Rate | Amouni                         |
| Client: 00002 COPY UZMA AZIZ                                                                                                    |                    |                  | CDC Co           | de:                     |                                                      |                                            |                                      |            |                  |         |                            |                 |                                |
| WAPDA10TH - WAPDA BOND 10TH ISSUE                                                                                                    | ٥                  | ٥                | ٥                | 0                       | 0                                                    | ٥                                          | ٥                                    | <br>20,000 | 0                | ۵       | 20,000                     | saman           | 100,000,000                    |
| Client Total :                                                                                                    | 0                  | 0                | 0                | 0                       | 0                                                    | 0                                          | 0                                    | 20,000     | 0                | 0       | 20,000                     |                 | 100,000,000.                   |
| Client: 00010 TEST1                                                                                                    |                    |                  | CDC Co           | de:                     |                                                      |                                            |                                      |            |                  |         |                            |                 |                                |
| RAPL-APPLE INC                                                                                                    | 0                  | 0                | 0                | 0                       | 0                                                    | 0                                          | 0                                    | - 0        | 0                | (600)   | 0                          | 346.5700        | 0.00                           |
| ANL - AZGARD NINE LTD (LEGLER NAFEES DENIM                                                                                                    | 0                  | 0                | 0                | 0                       | 0                                                    | 0                                          | 0                                    | (500)      | 0                | (500)   | (500)                      | 11.9200         | (5,960 DD)                     |
| DAAG - DATA AGRO                                                                                                    | 0                  | 0                | 0                | 0                       | 0                                                    | 0                                          | 0                                    | 0          | 500              | 0       | SOD                        | 0.4000          | 200.00                         |
| SHAM - GHANI TEXTILE                                                                                                    | 0                  | 0                | 0                | 0                       | 0                                                    | 0                                          | 0                                    | 0          | (TIII)           | 0       | (700)                      | 10.000          | (TEEED)                        |
| KACIII - KARINI COTTON                                                                                                    | 0                  | 0                | 0                | 0                       | 0                                                    | 0                                          | •                                    | (500)      | 0                | (500)   | (500)                      | 16.000          | ത്രമാനം                        |
| LAKST - LAKSON TOBACCO COMPANY LIMITED                                                                                                    | 0                  | 0                | 0                | 0                       | 0                                                    | 0                                          | 0                                    | 0          | 600              | 0       | 600                        | 195.9200        | 118,152.00                     |
| LUCK-LUCKYCEMENT                                                                                                    | 0                  | 0                | 0                | 0                       | 0                                                    | 0                                          |                                      | soo        | 0                | 0       | SID                        | 68.6400         | 34,320.00                      |
| DGDC - OIL & GAS DEVELOP MENT CORPORATION                                                                                                    | 0                  | 0                | 0                | 0                       | 0                                                    | 0                                          | 0                                    | (500)      | (1 <b>,111</b> ) | 0       | (1,500)                    | 149.4500        | (224,175.00                    |
| PSO - PAKISTAN STATE OIL COMPANY LIMITED                                                                                                    | 0                  | 0                | 0                | 0                       | 0                                                    | 0                                          |                                      | soo        | 0                | 0       | SID                        | 279.3500        | 139,675.00                     |
| PTC - PARISTAN TELECON NUNICATION CON PANY                                                                                                    | 0                  | 0                | 0                | 0                       | 0                                                    | 0                                          | D                                    | (500)      | 0                | D       | (500)                      | 19.4000         | (9,700.00)                     |
| Client Total :                                                                                                    | 0                  | 0                | 0                | 0                       | 0                                                    | 0                                          | 0                                    | (1.000)    | (600)            | (1.600) | (1.600)                    |                 | 37.512.00                      |

#### Figure 40: Custody net shares report

|                |                        | BackConnect-Custody |         |         | 2011            |
|----------------|------------------------|---------------------|---------|---------|-----------------|
| <mark>C</mark> | losing Rate Check List |                     |         |         |                 |
| $\sum$         | Reports                | $\rangle$           | Custody | Closing | Rate Check List |

This report displays the closing rates of each day of different securities. The list is grouped on securities. In Parameter form you can filter the list on the basis of date range, sector and security. **Parameter Form:** 

| From             | 12/05/2011      | To 12/05/2011 |
|------------------|-----------------|---------------|
| Security Name    | ALL             | Sector ALL    |
| Future / Regular | Regular Rates 💌 | Future Period |
| Badla Securities | •               |               |
|                  |                 | Print Cancel  |

#### Figure 41: Closing Rate check List

| Field            | Function                                                                       |
|------------------|--------------------------------------------------------------------------------|
| From             | Enter starting date o <mark>f dat</mark> e range                               |
| То               | Enter ending date of <mark>dat</mark> e range                                  |
| Security Name    | Select from LOV, security to filter report for that particular security        |
| Sector           | Select from drop down list, sector to filter report for that particular sector |
| Future /Regular  | Select future or regular rates to filter report accordingly                    |
| Future period    | Select future period to filter report for that particular future period        |
| Badla securities | ALL: it will filter both COT and Non COT badla securities                      |
| NUL              | COT: it will filter only COT badla securities                                  |
|                  | Non COT: it will filter only non COT badla securities.                         |

Screenshot:

(Private) Limited

|                                       |                          | Softech S  | Systen | 1 <b>S (PVt)</b><br>sk List Rend | Ltd.                                    |                                   |                                              |
|---------------------------------------|--------------------------|------------|--------|----------------------------------|-----------------------------------------|-----------------------------------|----------------------------------------------|
| From Date :<br>Security :<br>Sector : | 12/05/2011<br>ALL<br>ALL | To Date :  | 1      | 2/05/2011                        | ,,,,,,,,,,,,,,,,,,,,,,,,,,,,,,,,,,,,,,, | Page 1<br>User:<br>Date:<br>Time: | l of 8<br>ADMIN<br>12/05/2011<br>04:26:15 PM |
| Security                              | Name                     | Date       | Open   | Close                            | High                                    | Low                               | Total Volume                                 |
| Sector : 0                            | 1 MUTUAL FUNDS           |            |        |                                  |                                         |                                   |                                              |
| AL MEEZA                              | N MUTUAL FUND LIMITED    | 12/05/2011 | 7.0000 | 7.0000                           | 7.0800                                  | 6.9600                            | 75,567.0000                                  |
| ASIAN ST                              | DCKS FUND                | 12/05/2011 | 0.0000 | 4.8000                           | 0.0000                                  | 0.0000                            | 0.0000                                       |
| DOMINION                              | STOCK FUND LIMITED       | 12/05/2011 | 0.5000 | 0.4100                           | 0.5500                                  | 0.4100                            | 5,000.0000                                   |
| FIRST CAP                             | ITAL MUTUAL FUND LIMITED | 12/05/2011 | 1.6600 | 1.8000                           | 1.8000                                  | 1.4000                            | 26.0000                                      |
| FIRST DAV                             | VOOD MUTUAL FUND         | 12/05/2011 | 1.8500 | 1.7600                           | 1.9500                                  | 1.6400                            | 207,510.0000                                 |
| GOLDEN A                              | RROW                     | 12/05/2011 | 2.9900 | 3.1000                           | 3.1100                                  | 3.1000                            | 4.0000                                       |
| INVESTEC<br>M.FUND)                   | MUTUAL FUND ( GROWTH     | 12/05/2011 | 0.3700 | 0.3400                           | 0.3400                                  | 0.2500                            | 3,500.0000                                   |
| MEEZAN B                              | ALANCED FUND             | 12/05/2011 | 4.2200 | 4.2000                           | 4.2500                                  | 4.2000                            | 20,000.0000                                  |
| NAMCO B/                              | ALANCE FUND              | 12/05/2011 | 3.0100 | 3.7000                           | 3.7000                                  | 3.7000                            | 5.0000                                       |
| PAKISTAN                              | PREMIER FUND LIMITED     | 12/05/2011 | 9.1500 | 9.4000                           | 9.8600                                  | 9.1000                            | 229,004.0000                                 |
| PAKISTAN<br>FUND                      | STRATEGIC ALLOCATION     | 12/05/2011 | 7.8000 | 7.6000                           | 7.8900                                  | 7.6000                            | 2,003.0000                                   |
| PICIC ENER                            | GY FUND                  | 12/05/2011 | 5.9000 | 5.9700                           | 5.9700                                  | 5.8500                            | 5,500.0000                                   |
| PICIC GRO                             | WTH FUND (SEMF)          | 12/05/2011 | 9.8400 | 9.8500                           | 9.9900                                  | 9.7500                            | 8,273.0000                                   |
| PICIC INVE                            | STMENT FUND              | 12/05/2011 | 4.9400 | 4.8100                           | 4.9800                                  | 4.8100                            | 5,490.0000                                   |
| TRI-STAR I                            | MUTUAL FUND              | 12/05/2011 | 1.6500 | 2.4700                           | 2.4700                                  | 2.4700                            | 1.0000                                       |
| UTP LARG                              | E CAP. FUND              | 12/05/2011 | 2.7700 | 2.4300                           | 2.6000                                  | 2.4300                            | 1,000.0000                                   |
| Sector: 0                             | 2 MODARABAS              |            |        |                                  |                                         |                                   |                                              |
| AL-ZAMIN                              | LEASING MODARABA         | 12/05/2011 | 4.0000 | 3.0000                           | 4.0000                                  | 3.0000                            | 8,500.0000                                   |
| B.F.MOD/                              | ARABA                    | 12/05/2011 | 2.5500 | 2.5000                           | 2.5000                                  | 2.3000                            | 3,500.0000                                   |
| CRESENT                               | STANDARD MOD.            | 12/05/2011 | 0.6200 | 0.5400                           | 0.6500                                  | 0.5400                            | 501.0000                                     |
| FIRST AL-I                            | NOOR MODARABA            | 12/05/2011 | 3.3900 | 3.0100                           | 3.1000                                  | 3.0100                            | 20,500.0000                                  |
| FIRST ELIT                            | E CAP MODARBA            | 12/05/2011 | 2.9900 | 2.9600                           | 2.9600                                  | 2.9600                            | 316.0000                                     |
| FIRST EQU                             | ITY MODARBA              | 12/05/2011 | 0.9700 | 1.0000                           | 1.0000                                  | 1.0000                            | 11,000.0000                                  |
| FIRST FIDE                            | LITY LEASING MODARABA    | 12/05/2011 | 1.7400 | 1.8000                           | 1.8000                                  | 1.8000                            | 5.0000                                       |
| FIRST HAE                             | IB BANK MODARABA         | 12/05/2011 | 0.0000 | 5.5100                           | 0.0000                                  | 0.0000                            | 0.0000                                       |
| FIRST HAE                             | IB MODARABA              | 12/05/2011 | 7.3300 | 7.2800                           | 7.2800                                  | 7.2800                            | 273.0000                                     |
| FIRST NAT                             | IONAL BANK MODARBA       | 12/05/2011 | 3.4900 | 3.5000                           | 3.5000                                  | 3.5000                            | 12,500.0000                                  |
| FIRST PAK                             | MODARABA                 | 12/05/2011 | 0.9900 | 0.8300                           | 0.8300                                  | 0.8300                            | 500.0000                                     |
| FIRST PRU                             | DENTIAL MODARABA         | 12/05/2011 | 0.0000 | 0.9000                           | 0.0000                                  | 0.0000                            | 0.0000                                       |
| FIRST PUN                             | JAB MODARABA             | 12/05/2011 | 1.2600 | 1.3300                           | 2.0000                                  | 0.9100                            | 253.0000                                     |
| FIRST UDL                             | MODARABA                 | 12/05/2011 | 3.8500 | 3.7500                           | 3.7500                                  | 3.7000                            | 1,500.0000                                   |
| MODARAE                               | A AL-MALI                | 12/05/2011 | 1.0700 | 1.0100                           | 1.0100                                  | 1.0100                            | 110.0000                                     |

### Softeciare 42: closing rate check list report

#### **Custody Dividend Client Wise**

|   | Reports | Custody | Custody Dividend Client Wise |  |  |  |
|---|---------|---------|------------------------------|--|--|--|
| 1 |         |         |                              |  |  |  |

This report displays the dividend received against the announcements. The data in this report is grouped on clients and you can view the clients who have received the dividend. In Parameter form you can filter the data on the basis of date range, client and security.

#### Parameter Form:

| From          | 01/01/2000 |       | To 12/05/2011 |  |
|---------------|------------|-------|---------------|--|
| Client        | ALL        |       |               |  |
| Security Name | ALL        |       |               |  |
|               |            | Print | Cancel        |  |

Figure 43: Custody dividend client wise parameter form

| Field | Function                                                                  |
|-------|---------------------------------------------------------------------------|
| From  | Enter start date of range to filter report for that particular date range |
| То    | Enter end date of range                                                   |

Softech Systems Pvt. Ltd. | Confidential

47

| Client        | Select from LOV, client to filter report for that particular client     |
|---------------|-------------------------------------------------------------------------|
| Security Name | Select from LOV, security to filter report for that particular security |

#### Screenshot:

|                                    | Custody Dividend Received Report | 1     |       | Page 1         | of 1                      |
|------------------------------------|----------------------------------|-------|-------|----------------|---------------------------|
| om Date : 01/01/2000               | To Date : 12/05/2011             |       |       | Userid         | ADMIN                     |
| ient : ALL                         | Security: ALL                    |       |       | Date:<br>Time: | 12/05/2011<br>04:29:20 PM |
| Trans No. Trans Date Security Name | Amount                           | Tax   | Zakat | Net Exce       | ess Arnount BCL date      |
| Client : 11111 NAYAB               |                                  |       |       |                |                           |
| 2 15/05/2005 HALA ENTERPRISES      | 2,700.00                         | 25.00 | 0.00  | 2,675.00       | 0.00 15/05/2009           |
|                                    | End of Domont                    |       |       |                |                           |

Figure 44: Custody dividend client wise report

### BackConnect-Custody 2011 Custody Dividend Security Wise

| Reports | Custody | Custody Dividend Security Wise |
|---------|---------|--------------------------------|
|         |         | _                              |

This report displays the dividend received against the announcements. The data in this report is grouped on securities and you can view the securities against which the dividend is received. In Parameter form you can filter the data on the basis of date range, client and security.

#### Parameter Form:

| 12/05/2011 |                          | To 12/05/2011            |                                               |
|------------|--------------------------|--------------------------|-----------------------------------------------|
| ALL        |                          |                          |                                               |
| ALL        |                          |                          |                                               |
|            | Print                    | Cancel                   |                                               |
|            | 12/05/2011<br>ALL<br>ALL | 12/05/2011<br>ALL<br>ALL | 12/05/2011 To 12/05/2011 ALL ALL Print Cancel |

#### Figure 45: Custody dividend security wise

| Field         | Function                                                                                 |
|---------------|------------------------------------------------------------------------------------------|
| From          | Enter start date o <mark>f ran</mark> ge to filter report for that particular date range |
| То            | Enter end date of <mark>ran</mark> ge                                                    |
| Client        | Select from LOV, client to filter report for that particular client only                 |
| Security Name | Select form LOV, security to filter report for that particular security only             |

### screenshot: ftech Systems

|            |             |             |            |             |       |       |          | Page 1 of 1    |                           |
|------------|-------------|-------------|------------|-------------|-------|-------|----------|----------------|---------------------------|
| rom Date : | 01/01/2000  |             | To Date :  | 12/05/2011  |       |       |          | User Id:       | ADMIN                     |
| Client :   | ALL         |             | Security : | ALL         |       |       |          | Date:<br>Time: | 12/05/2011<br>04:32:50 PM |
| Trans No.  | Trans Date  | Client      |            | Amount      | Тах   | Zakat | Net      | Excess Amount  | BCL date                  |
| Security   | : HLEL HALA | ENTERPRISES |            |             |       |       |          |                |                           |
| 2          | 15/05/2005  | NAYAB       |            | 2,700.00    | 25.00 | 0.00  | 2,675.00 | 0.00           | 15/05/2009                |
|            |             |             | End        | d of Report |       |       |          |                |                           |

Figure 46: Custody dividend security wise report

#### **Branch Wise Availability**

| Reports | $\geq$ | Custody | $\rangle$ | Branch Wise Availability | $\geq$ |
|---------|--------|---------|-----------|--------------------------|--------|
|         | _      |         | _         |                          | Γ.     |

This report displays the quantity of all shares available in the custody of the clients belonging to a specific branch. The list is grouped on branch, security and then clients. In Parameter form you can filter the list on the basis of the date and branch.

#### Parameter Form:

| Branch Code ISLAMABAD | • | As On: 12/05/2011 |
|-----------------------|---|-------------------|
|                       |   | Print Cancel      |

Figure 47: Branch Wise Availability Parameter Form

| Field       | Function                                                                       |
|-------------|--------------------------------------------------------------------------------|
| Branch Code | Select from drop down list, branch to filter report for that particular branch |
| As On       | Enter date to filt <mark>er rep</mark> ort for that particular date            |

#### Screenshot:

|                                        |            |           | Softec      | h Syste   | ems (Pv<br>Immary Bra | t) Ltd.<br>nch Wise |          |          |                |         |                          |
|----------------------------------------|------------|-----------|-------------|-----------|-----------------------|---------------------|----------|----------|----------------|---------|--------------------------|
| 8-0 10050011                           |            |           |             |           | ,,                    |                     |          |          | Page 1         | of 1    |                          |
| As on: 12/05/2011                      |            |           |             |           |                       |                     |          |          | User l         | d: A    | ADMIN                    |
| Branch: 02 ISLAMABAD                   |            |           |             |           |                       |                     |          |          | Date:<br>Time: | 1       | 2/05/2011<br>)4:35:43 PM |
| Security Name                          | Net        | Tradeable | Tradeable R | egistered | Un                    | Borrow Kse          | Transfer | Transfer | Verifying      | Pending | CDC                      |
|                                        |            | CDC       | Phy         |           | Registered            |                     | Phy      | CDC      |                |         | Withdrawal               |
| Client: 00344 TEST4 1                  |            |           |             |           |                       |                     |          |          |                |         |                          |
| OHINOOR GENERTEK LIMITED               | soona      | sanan     |             | ш         | m                     | m                   | m        | ш        | m              | ш       | ш                        |
| Client: 12000 QE                       |            |           |             |           |                       |                     |          |          |                |         |                          |
| AL-ASIF SUGAR MILLS LTD.               | 500.00     | ш         | m           | ш         | 500.00                | m                   | m        | ш        | ш              | m       | ш                        |
| ALLIED BANKLIMITED                     | 500.00     | 500.00    |             | ш         | m                     | m                   |          |          | m              | m       |                          |
| CALICO COTTON                          | (600.00)   |           | m           | m         | (em m)                | m                   |          | ш        |                |         |                          |
| FAGA PAKISTAN                          | 700.00     |           |             | ш         | 700.00                |                     |          |          |                | ш       |                          |
| Client: 12345 RASHID'S                 |            |           |             |           |                       |                     |          |          |                |         |                          |
| AKISTAN STATE OIL COMPANY LIMITED      | 300.00     | 300.00    |             | ш         |                       | ш                   | ш        |          | ш              | ш       | ш                        |
| AKISTAN TELECOMMUNICATION COMPANY LTD. | (5,000,00) | குறுவத    | ш           |           |                       | ш                   |          | ш        |                |         | ш                        |
| TAGA PAKISTAN                          | 700.00     | m         | m           | ш         | 700.00                | m                   | m        | ш        | ш              |         | ш                        |
|                                        |            |           |             | End of F  | Report                |                     |          |          |                |         |                          |

Figure 48: Branch Wise Availability Report

#### **Custody Share Valuation**

|   | > Reports | Custody | Custody Share Valuation | $\geq$ |
|---|-----------|---------|-------------------------|--------|
| 1 |           |         |                         | 1      |

This report calculates the custody value based on the closing price of the selected date. The data in the report is grouped on clients. In Parameter form you can filter the list on the basis of client and can mention the date to pick the closing rates.

#### Parameter Form:

| Client        | ALL                        |                  |                                     |
|---------------|----------------------------|------------------|-------------------------------------|
| Security Name | ALL                        | Executive        | ALL                                 |
| Balance Date  | 12/05/2011                 | Market Rate Date | 12/05/2011                          |
|               | T Include UnBilled Custody |                  | TInclude Future/Provisional Custody |
|               |                            | Print Canc       | el                                  |
|               |                            |                  |                                     |

Figure 49: Custody Share Valuation parameter from

| Field                                  | Function                                                                  |  |  |  |  |
|----------------------------------------|---------------------------------------------------------------------------|--|--|--|--|
| Client                                 | Select from LOV, client to filter report for that particular client       |  |  |  |  |
| Security Name                          | Select from LOV, security to filter report for that particular security   |  |  |  |  |
| Executive                              | Select from LOV, executive to filter report for that particular executive |  |  |  |  |
| Balance Date                           | Enter balance date to filter report for that particular balance date      |  |  |  |  |
| Market Rate Date                       | Enter market rate to filter report for that particular market rate date   |  |  |  |  |
| Include un Billed Custody              | Check to include un billed custody in the report                          |  |  |  |  |
| Include future<br>/provisional custody | Check this box to include future or provisional custody                   |  |  |  |  |
|                                        |                                                                           |  |  |  |  |

#### Screenshot:

### (Private) Limited

|                                                                                                    | Sof<br>N<br>Cu | <b>tech Syster</b><br>lational Tax Numbe<br>istody Shares Va | ns (Pvt) Ltd.<br>er: 00000000-0<br>Juation Report |                                   |                                |                      |  |  |  |  |
|----------------------------------------------------------------------------------------------------|----------------|--------------------------------------------------------------|---------------------------------------------------|-----------------------------------|--------------------------------|----------------------|--|--|--|--|
| Balance Date : 01/01/2000           Market Date : 12/05/2011           Client :         ALL           Security :         ALL |                |                                                              |                                                   | Page 1<br>User:<br>Date:<br>Time: | of 1<br>ADMI<br>12/05<br>04:42 | N<br>/2011<br>:34 PM |  |  |  |  |
| Security                                                                                                    |                | Quantity                                                     | Closing Amor<br>Rate                              | int Market<br>Trade Date          | Val.<br>%age                   | Reduced<br>Amount    |  |  |  |  |
| Gra                                                                                                    | and Total:     |                                                              |                                                   |                                   |                                |                      |  |  |  |  |
| End of Report                                                                                                    |                |                                                              |                                                   |                                   |                                |                      |  |  |  |  |
| -                                                                                                    |                |                                                              |                                                   |                                   |                                |                      |  |  |  |  |

Figure 50: Custody Share Valuation Report